# CyberLink Media Suite ユーザーガイド

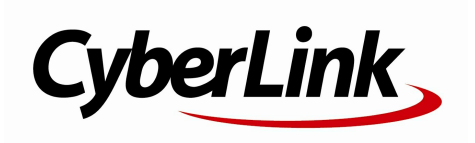

#### 使用許諾契約書

この契約書の日本語訳は、英文のEnd User License Agreement ('EULA')の理解を補助する目的で作成されたものです。容易な表現と、英文契約書との整合 性に注意を払って作成しておりますが、一部意訳されている部分があり、本契約の詳細につき ましては英文契約書を正式文書としてご覧頂きたくお願いいたします。

#### End User License Agreement (EULA):使用許諾契約書

当製品(以下「本ソフトウェア」という)の導入およびご利用の前に、以下の使用許諾契約書 (以下「本契約書」とする)をお読みください。

本ソフトウェアのご利用にあたっては、お客様が本契約書に記載された条項を事前に承諾いた だくものとし、本ソフトウェアをインストール、バックアップ、ダウンロード、アクセス、ま たは使用することによって、お客様は本契約書の条項に承諾されたものとします。

本契約書は、本ソフトウェアに関してお客様(個人または法人のいずれであるかを問いません)とCyberLink

Corp. (以下「サイバーリンク」といいます)との間に締結される法的な契約書となります。

#### ライセンスの許諾および保証規定

本契約書をお読みになり、記載された条項に承諾される場合は、導入画面中に表示される本契約の同意を求める画面で「はい」をクリックしてください。記載された条項に承諾いただけない場合は、インストール作業を中止し、本ソフトウェアの利用を中止するとともに、本ソフト ウェアをコンピュータ上から削除してください。

#### 使用権の許諾

サイバーリンクは本ソフトウェアの非独占的な権利をお客様に対して許諾し、これによりお客 様は、本ソフトウェアをご購入頂いたライセンス数に準じた台数のコンピュータへインストー ルし、本契約記載の条項に従って本ソフトウェアを利用することができるものとします。

本ソフトウェア、付属するマニュアルなどの文書または電子文書を含む一切の印刷物(以下「 関連印刷物」といいます)の第三者への賃貸、貸与、販売、変更、修正、リバース・エンジニ アリング、逆コンパイル、逆アセンブル、転用、商標の削除などはできないものとします。

また、バックアップを目的として本ソフトウェアおよび関連印刷物の複製を作成する場合を除 いて、本ソフトウェアおよび関連印刷物のコピーはできないものとします。

「再販禁止」表記のある場合を除いて、本ソフトウェアの最初のお客様は、本ソフトウェアお よび関連印刷物を一度に限りかつ他のユーザーに直接行う場合に限り、本契約書記載の条項に 沿って恒久的に譲渡できるものとします。この場合、最初のお客様は本ソフトウェアおよび関 連印刷物のバックアップの一切を、物理的および電子的に読み取りができないよう破棄し、コ ンピュータ上の本ソフトウェアおよび関連印刷物の一切を消去するとともに、譲渡されたユー ザーは本契約記載の条項に承諾いただくものとします。これにより、当該ソフトウエアのご利 用ライセンスは自動的に解除されます。

#### 所有権

本ソフトウェアならびに関連印刷物の著作権、特許、商標権、ノウハウ及びその他のすべての 知的所有権は、体裁、媒体、バックアップであるかの如何にかかわらず、その一切についてサ イバーリンクに独占的に帰属します。

本契約書に特に規定されていない権利は、すべてサイバーリンクによって留保されます。

#### アップグレード

本ソフトウェアが従来製品からのアップグレードであった場合、従来製品の使用権は本ソフト ウェアの使用権に交換されるものとします。本ソフトウェアの導入または使用により、従来製 品の使用許諾契約が自動的に解除されることにお客様は同意されたものとし、お客様による従 来製品の使用、ならびに第三者への譲渡はできなくなります。

#### 第三者提供のコンテンツの利用

お客様が、本ソフトウェアにより第三者から提供される画像・音声データなどのコンテンツを 再生し利用する場合、その権原および無体財産権は、各コンテンツ所有者の所有物であり、著 作権法およびその他の無体財産権に関する法律ならびに条約によって保護されています。本契 約書は、そのようなコンテンツの使用権を許諾するものではありません。

#### 保証及び責任の限定

サイバーリンクは、本ソフトウェア、関連印刷物、およびサポートサービスに起因してお客様 又はその他の第三者に生じた結果的損害、付随的損害及び逸失利益に関して、一切の瑕疵担保 責任および保証責任を負いません。また、本ソフトウェア又は関連印刷物の物理的な紛失、盗 難、事故及び誤用等に起因するお客様の損害につき一切の保証をいたしません。

サイバーリンクは、本ソフトウェア及び関連印刷物の機能もしくはサポートサービスがお客様 の特定の目的に適合することを保証するものではなく、本ソフトウェアの選択、導入、使用、 およびそれによって得られる結果については、すべてお客様の責任となります。

本契約書に記載のない保証条項が発見された場合、保証対象期間はお客様が本ソフトウェアを 購入された日から90日以内とし、保証金額はお客様が本ソフトウェアの購入のためにお支払 いいただいた金額を超えないものとします。

お客様が本契約を解除する場合、本ソフトウェアおよび関連印刷物のバックアップを含む一切 を、物理的および電子的に読み取りできない状態で破棄するとともに、コンピュータ上の本ソ フトウェアおよび関連印刷物の一切を消去するものとします。本契約は、本ソフトウェアに関 してお客様とサイバーリンクとの間に締結され、台湾における法律に準拠します。本契約に起 因する紛争の解決については、Taiwan Arbitration Act.に準ずるものとします

#### 著作権

All rights reserved.

法律の認める範囲において、Media Suiteは情報、サービス、またはMedia Suiteに関連して提供される製品についていかなる保証も行わないこと、商品性、特定目的への 適合性、プライバシー保護の見込み、非侵害性についていかなる暗示的保証も行わないことを 含め、明示または暗示の有無に関わらず、いかなる保証も行わず現状のままで提供されます。

このソフトウェアをご使用になると、お客様はCyberLinkがこのソフトウェアまたはこのパッケ ージに含まれる素材を使用した結果生じる直接的、間接的、結果的損失について一切責任を負 わないことに同意したものとみなされます。

ここに記載する条件は、台湾の法律により管理および解釈されるものとします。

Media

Suiteは本書に記載されるその他の会社名および製品名と同じく登録商標であり、識別を目的としてのみ記載されており、その所有権は各社が所有しています。

#### 本社

| 所在地     | CyberLink Corporation<br>15F., No. 100, Minquan Rd., Xindian Dist.<br>New Taipei City 231, Taiwan (R.O.C.) |
|---------|----------------------------------------------------------------------------------------------------|
| Web サイト | http://www.cyberlink.com                                                                                   |
| TEL     | 886-2-8667-1298                                                                                            |
| FAX     | 886-2-8667-1385                                                                                            |

Copyright (c) 2017 CyberLink Corporation. All rights reserved.

# 目次

| 紹介                              | 1  |
|---------------------------------|----|
| CyberLink Media Suite プログラム     | 2  |
| PowerStarter のプログラム             | 2  |
| DirectorZone とサイバーリンク クラウド      | 8  |
| システム要件                          | 9  |
| ムービー                            | 12 |
| ムービー ディスクの再生                    | 12 |
| 対応するディスク形式                      | 13 |
| ムービー ディスクの再生コントロール              | 13 |
| 冉生機能                            |    |
| ムーヒー フィノフリーのムーヒーを閲覧、冉生          | 24 |
| メディア ライブラリーのムービーを参照する           | 25 |
| 対応するムーヒー ノアイル形式<br>ムービー ファイルの再生 | 26 |
| ムービー フォルダーの再生                   | 20 |
| オンライン ムービー情報の表示                 | 27 |
| 動画                              | 28 |
| 動画ファイルの再生                       | 28 |
| 対応する動画ファイル形式                    | 29 |
| 動画の再生コントロール                     | 29 |
| 動画の詳細編集                         | 35 |
| 動画の整理                           | 36 |
| 動画を管理する                         | 37 |

| 動画の簡単編集                                                                                         | 39                               |
|-------------------------------------------------------------------------------------------------|----------------------------------|
| 動画を補正する<br>動画の微調整を行う<br>動画をトリミングする                                                              | 40<br>41<br>41                   |
| 動画のキャプチャー                                                                                       | 41                               |
| Web カメラ映像をキャプチャーする<br>動画の変換                                                                     | 42<br>42                         |
| ムービー ディスクの作成                                                                                    | 44                               |
| デスクトップから動画を録画                                                                                   | 45                               |
| 取り込み領域を設定する                                                                                     | 46                               |
| スクリーン レコーダーの設定を行う                                                                               | 52                               |
| 画像                                                                                              | 55                               |
| 2D 画像を 3D モードで再生                                                                                | 55                               |
| 画像のインポートと整理                                                                                     | 56                               |
| 画像を読み込む<br>画像を管理する<br>画像の編集と印刷                                                                  | 56<br>58<br>63                   |
| 画像を編集する<br>画像の印刷<br>スライドショーの作成 再生                                                               | 63<br>66<br>67                   |
| スライドショーを再生する<br>スライドショーを作成する<br>フォト ギャラリー ディスクの作成                                               | 67<br>67<br>72                   |
| スライドショー ディスクの作成                                                                                 | 75                               |
| ディスクに入れる画像を選択する<br>ディスクを作成する<br>スライドショーのスタイルと音楽を編集する<br>設定詳細ディスク設定を行う<br>ディスクに書き込む<br>画像のキャプチャー | 75<br>76<br>77<br>78<br>79<br>79 |
| スナップショットを取得する                                                                                   | 80                               |
| 連続写真を取得する                                                                                       | 80                               |

| 高度な画像調整                  | 81   |
|--------------------------|------|
| 音楽                       | 84   |
| 音楽の再生                    | 84   |
| 対応する音声形式                 | 85   |
| 音楽の再生コントロール              | 85   |
| オーディオ イコライザーを使用する        | 89   |
| オーディオ CD の取り込み           | 90   |
| 音声ファイルの変換                | 90   |
| ミュージック ディスクの書き込み         | 91   |
| 音声の録音                    | 93   |
| 音声の編集                    | 94   |
| 音声をライブラリーに追加する           | 94   |
| 音声を編集する                  | 95   |
| オーディオ エフェクト              | 97   |
| 音声をエクスポートする              | 98   |
| データ&バックアップ               | .100 |
| データ ディスクの作成              | 100  |
| ディスク コピー、ディスク イメージの書き込み  | 101  |
| ディスクをコピーする               | 101  |
| ディスク イメージを書き込む           | 103  |
| ファイルのバックアップとリストア         | 104  |
| ファイルをバックアップする            | 104  |
| ファイルのリストアを行う             | 106  |
| ムービー ディスクのコピー            | 108  |
| ディスク マネージャーでディスクを管理      | 109  |
| ディスク ライブラリーにディスクを手動で読み込む | 110  |
| ユーティリティー                 |      |
| ディスクの消去                  | 112  |
| ノ ・ ハ ノ • ノ / 日 ム        |      |

| ディスク イメージからファイルを抽出                                                                                                    | 114                                                  |
|----------------------------------------------------------------------------------------------------|------------------------------------------------------|
| 仮装ドライブのマウント                                                                                                    | 114                                                  |
| メディアをデバイスに転送                                                                                                    | 115                                                  |
| DVD フォルダーの書き込み                                                                                                    | 116                                                  |
| ディスク ラベルの印刷                                                                                                    | 116                                                  |
| ステップ1- ラベル種類の選択                                                                                                    | 117                                                  |
| ステップ2- ラベルテキストの編集                                                                                                    | 117                                                  |
| ステップ3- レイアウトなどの編集                                                                                                    | 117                                                  |
| ステップ4- 印刷                                                                                                    | 117                                                  |
|                                                                                                    |                                                      |
| ミラー                                                                                                    | 118                                                  |
| ミラー<br>ミラーの設定                                                                                                    | 118                                                  |
| ミラー<br>ミラーの設定<br>スクリーン レコーダー                                                                                          | 118<br>118<br>119                                    |
| ミラー<br>ミラーの設定<br>スクリーン レコーダー<br>CyberLink モバイル アプリ                                                                    | 118<br>118<br>119<br><b>120</b>                      |
| <sup>ミラー</sup><br><sup>ミラーの設定</sup><br>スクリーン レコーダー<br><b>CyberLink モバイル アプリ</b><br>テクニカル サポート                         | 118<br>118<br>119<br><b>120</b><br><b>121</b>        |
| ミラー<br>ミラーの設定<br>スクリーン レコーダー<br><b>CyberLink モバイル アプリ</b><br><b>テクニカル サポート</b><br>テクニカル サポートにお問い合わせになる前に…             | 118<br>118<br>119<br><b>120</b><br><b>121</b>        |
| ミラー<br>ミラーの設定<br>スクリーン レコーダー<br><b>CyberLink モバイル アプリ</b><br><b>テクニカル サポート</b><br>テクニカル サポートにお問い合わせになる前に…<br>Web サポート | 118<br>118<br>119<br><b>120</b><br><b>121</b><br>121 |
| ミラー<br>ミラーの設定<br>スクリーン レコーダー<br><b>CyberLink モバイル アプリ</b><br><b>テクニカル サポート</b><br>テクニカル サポートにお問い合わせになる前に<br>Web サポート  | 118<br>118<br>119<br>120<br>121<br>121<br>122<br>122 |

紹介

#### 第1章:

# 紹介

CyberLink Media Suite をご利用いただきありがとうございます。CyberLink Media Suite は、PC で世界中のデジタル エンターテイメントが楽しめるオール インワン マルチメディア ソフトです。

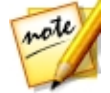

**注**:当ガイドは参考資料です。また、内容および対応するプログラムは予告なしに変更する場合があります。あらかじめご了承ください。

CyberLink Media Suite で実行できる機能は次の通りです。

- ディスク、ムービー ファイル、ディスク フォルダー、動画ファイル、スラ イドショー、音楽を再生。
- ミュージック ディスクやデータ ディスクを様々な形式で書き込み。
- パワフルな編集ツールで動画を自由に編集。
- 画像、動画、音声を他のメディア形式に変換して、ポータブル デバイスに 転送。
- 画像、動画をクイック編集、補正。
- 手動で画像に高度な調整を加えたり、調整プリセットを適用。
- ブルーレイ ディスク、AVCHD、DVD ディスクをオーサリング (モーション メニュー付き)。
- 画像を整理 (フェイス タグ、スライドショー、フォト ギャラリー ディスク などの機能)。
- 動画編集向けや友達と共有する音声ファイルを録音、トリミング、カット、 エフェクトを追加。
- Web カメラからの映像、写真を取り込み。
- [スクリーン レコーダー] を使って、デスクトップの動きを録画。

- ディスク マネージャーで書き込みを行ったメディアやディスクを管理。
- データをバックアップ、リストアしたり、ディスク ラベルを作成、プリント。
- ディスクを消去、コピーしたり、ムービー ディスクをコピー。
- ディスク イメージからファイルを抽出、マウントしたり、ディスクに書き 込み。

# CyberLink Media Suite プログラム

CyberLink Media Suite のプログラムは、CyberLink PowerStarter からアクセ スできます。CyberLink PowerStarter を使用すると、CyberLink のすべてのソ フトウェアに簡単にアクセスできます。さまざまな作業を行ったり、メディア ファイルを管理したり、ムービーを作成してディスクに整理したり、ディスクに 書き込んだりできます。

# PowerStarter のプログラム

CyberLink PowerStarter から、CyberLink のすべてのソフトウェアに簡単にア クセスできます。

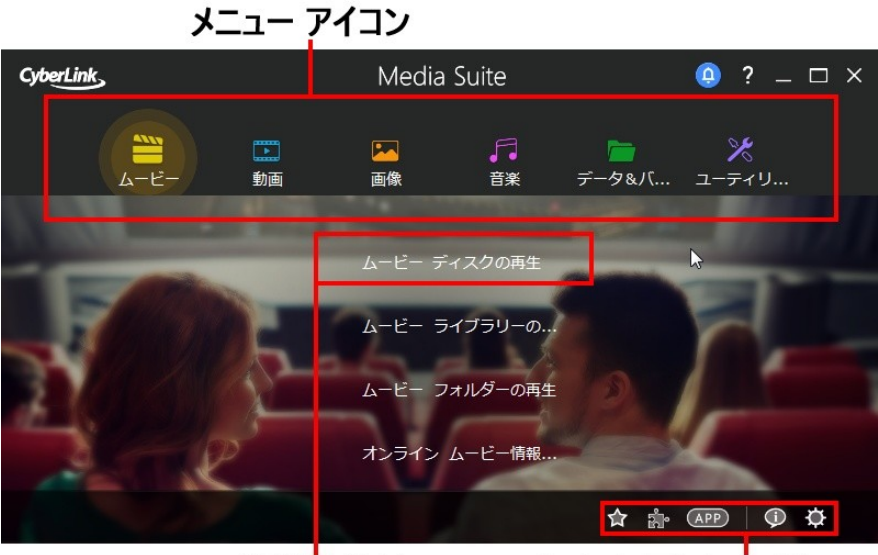

機能アイテム

### クイック アクセス ボタン

タスクに合わせて必要なプログラムの機能にアクセスしたり、 ソフトウェアの アップグレード/アップデートも簡単にできます。

### メニューアイコン

メニュー アイコンをクリックすると、アクセス可能な機能が表示されます。ボタ ンをクリックすると、各プログラムにクイック アクセスできます。 使用するメ ディアのタイプまたは機能に対応するメニュー アイコンをクリックします。

#### ムービー

[ムービー] メニューからは、ディスクのムービーを再生したり、ハード ドライブ 中のムービー ファイル/フォルダーを再生したりすることができます。 ここから MoovieLive.com にアクセスして、ムービーの最新情報、トレーラー、レビュー などを表示することもできます。

#### 動画

[動画] メニューからは、コンピューター中の動画ファイルを整理、再生したり、 ムービー プロジェクトを編集したりすることができます。 動画をディスクにメ ニューを付けて書き込んだり、動画を他の形式に変換したり、インターネットか らアップロード、共有することもできます。

#### 画像

[画像] メニューからは、画像のインポート、管理、補正、編集など、様々な機能 にアクセスできます。 スライドショーやフォト ディスクの作成、画像の共有、印 刷などの機能もご利用いただけます。

#### 音楽

[音楽] メニューからは、音楽を再生したり、さまざまな形式でディスクに書き込んだりすることができます。 音楽をハード ドライブに取り込んだり、他の形式に 変換したり、音声を録音したり、エフェクトを付けて編集や補正を行うこともで きます。

#### データ&バックアップ

[データ&バックアップ] メニューからは、データ ファイルを各形式のディスクに 書き込んだり、ディスク マネージャーで書き込みを行ったディスクを検索するこ とができます。 データおよびムービー ディスクをコピーしたり、コンピューター の大切なデータをすべてバックアップし、リストアしたりすることもできます。 [ユーティリティー] メニューからは、ディスクを管理 (作成、書き込み、ディス ク イメージからファイルを抽出など) することができます。 書き込みディスクの 消去、ビデオ ディスクの編集、DVD フォルダーをディスクに書き込み、ディス ク ラベルのデザインおよびプリントをすることもできます。

### 機能アイテム

ユーティリティー

いずれかのメニュー アイテムの上にマウスを置くと、アクセス可能な機能および タスク内容が表示されます。 いずれかの機能を選択し、対応するソフトウェアを 起動して、目的のタスクを実行するか、希望する機能にアクセスします。

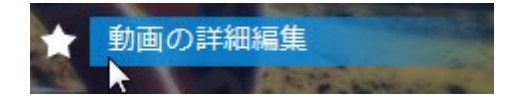

### クイック アクセス ボタン

CyberLink PowerStarter には、**[お気に入り]、[CyberLink 製品]**、 **[CyberLink アプリ]、[バージョン情報]、[環境設定]** のクイック アクセス ボタ ンもあります。

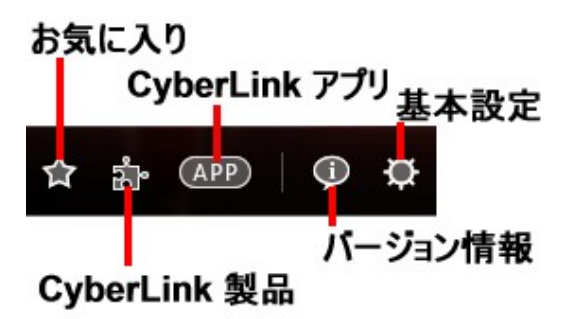

### お気に入り

[お気に入り] メニューには、よく使う機能やプログラムを登録します。 😭 ボタンをクリックすると、[お気に入り] メニューが表示されます。

デフォルトではウィンドウは空の状態です。[お気に入り] メニューに機能やプロ グラムを追加するには、次の操作を行います。

- 1. メニュー アイコンをクリックして、[お気に入り] に追加する機能/プログラ ムを表示します。
- 2. 機能/プログラム上にマウスを移動させて、 🎦 をクリックします。

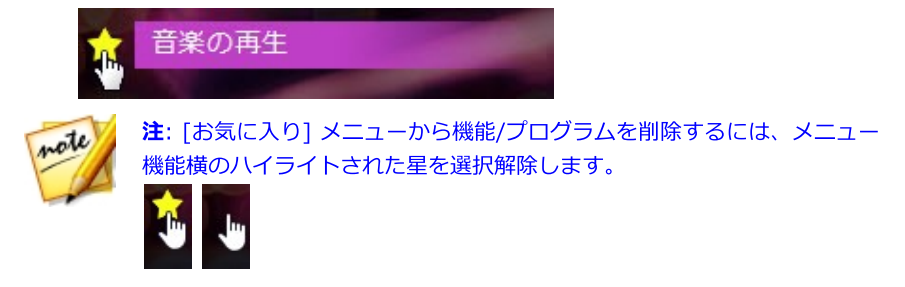

### CyberLink 製品

インストールされている CyberLink プログラムの一覧を表示するには、 🎦 をク リックします。 プログラムのいずれかを選択し、対応するソフトウェアを開きま す。

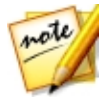

**注**: CyberLink PowerStarter で利用可能なプログラムは、コンピューター にインストールされている製品、購入したバージョンによって異なります。

### CyberLink モバイル アプリ

(APP) ボタンをクリックすると、Android、iOS、Windows デバイス向けのモバ イル アプリにアクセスできます。 詳細は、「<u>CyberLink モバイル アプリ</u>」を参 照してください。

### バージョン情報

CyberLink PowerStarter のバージョン情報を表示するには、 1 をクリックします。

#### 環境設定

CyberLink PowerStarter の環境設定を行うには、 び ボタンをクリックし、希望する設定を選択します。

- プログラムを閉じると CyberLink Media Suite に戻る: CyberLink Media Suite (PowerStarter) からアクセスしたプログラムを閉じると、メイン ウィンドウに戻ります。
- 最新バージョンを自動的に確認する: ソフトウェアの最新バージョンを 14
   日ごとに自動的に確認します。 最新バージョンがダウンロード可能になる
   と、[アップグレード] ウィンドウの [アップデート] および [アップグレード] のボタンがハイライト表示されます。
- CyberLink の製品情報を取得する: [バージョン情報] ウィンドウのバナー や広告を表示します。
- 画像をカバー画像として使う: このオプション選択すると、CyberLink
   PowerStarter スタートアップ ウィンドウで画像を表示することができま

す。 **レビリ** をクリックして、コンピューター中のフォルダー (使用する画像が含まれるもの) を選択します。

表示言語: プログラムの表示言語を変更する場合、 矢印をクリックして次の設定ページを開きます。 [システムのデフォルト言語を使う] を選択すると、OS の言語と同じ言語で表示されます。それ以外の言語で表示するには、ドロップ ダウン リストから希望の言語を選択します。

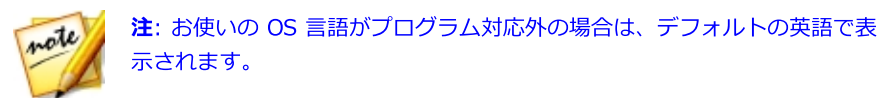

### CyberLink ソフトウェアをアップグレード/アッ プデートする

ボタンを選択して [アップグレード/アップデート] ウィンドウにアクセスすると、インストールされている CyberLink 製品のバージョンが確認できます。
 一覧には、バージョン番号および、無料アップグレードとアップデートの有無を示すボタンが表示されます。

- [アップデート]の と をクリックして、ソフトウェアの最新パッチをダウンロードします。
- [アップグレード]の <sup>↑</sup> をクリックして、製品のアップグレード ページを 開きます。

# DirectorZone とサイバーリンク クラウド

DirectorZone およびサイバーリンク クラウド\* を使ってエフェクトやテンプレートをアップロード、ダウンロードしたり、メディア、基本設定、プロジェクトなどをバックアップすることができます。

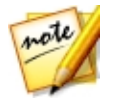

注:\* CyberLink Media Suite のオプション機能です。バージョンの詳細に ついては、「バージョン表」を参照してください。

### DirectorZone

DirectorZone は、エフェクト、サウンド クリップ、ディスク メニューなどを検 索、ダウンロードできる無料の Web サービスです。

DirectorZone は、www.DirectorZone.com からアクセスできます。また、 CyberLink Media Suite 中の多くのソフトウェアからもアクセスできます。

# サイバーリンク クラウド

サイバーリンク クラウドは CyberLink のクラウド サービスで、PowerDirector のエフェクト、テンプレート、プロジェクト、出力したビデオ クリップなどを アップロード、ダウンロードすることができます。メディア、基本設定、プロ ジェクトなどをバックアップすることで、複数のコンピューターで同様に作業す ることができます。

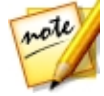

**注**:CyberLink Media Suite の Ultimate エディションをご購入いただいた 場合、サイバーリンク クラウドのサービスを 1 年間無料でご利用いただけ ます。当社の Web サイトからもご購入いただけます。詳細は、 http://jp.cyberlink.com/products/cyberlink-cloud をご覧ください。

# システム要件

プログラム実行時に推奨される最小システム要件は、以下の通りです。 使用する システムがこの要件を満たしていても、一部の作業を行うためにはシステムの拡 張が必要になる場合があります。

| 最小システム要件         |                                   |
|------------------|-----------------------------------|
| オペレーティング<br>システム | • Microsoft Windows 10, 8.1/8, 7。 |

| プロセッサー<br>(CPU)                                 | • Intel Core™ i-series または AMD Phenom® II。                                                                                                    |  |  |
|-------------------------------------------------|----------------------------------------------------------------------------------------------------|--|--|
| グラフィック プロ<br>セッサー (GPU)                         | • 128 MB VGA VRAM。                                                                                                    |  |  |
| メモリー                                            | • 2 GB 必須 (6 GB 以上を推奨)。                                                                                                    |  |  |
| ハード ディスク容<br>量                                  | <ul> <li>5 GB 必須 (Magic Music ライブラリーには 400 MB)。</li> <li>DVD 出力には 10GB (20 GB 推奨)。</li> <li>ブルーレイ ディスク/HD DVD/AVCHD への出力には 60 GB (100 GB 推奨)。</li> </ul>                                                                |  |  |
| 画面解像度                                           | ・ 1024 x 768、16 ビット カラー。                                                                                                    |  |  |
| 動画取り込みデバ<br>イス                                  | <ul> <li>OHCI IEEE 1394 対応デバイス。</li> <li>WDM 規格準拠の PCI または USB 1.0/2.0 キャプ<br/>チャー デバイス。</li> <li>OHCI 対応 IEEE 1394接続 のDV カムコーダー。</li> <li>USB 2.0 接続の DVD カムコーダー。</li> <li>Sony MicroMV/AVCHD/HDV カムコーダー。</li> </ul>   |  |  |
| 書き込みデバイス                                        | <ul> <li>ブルーレイ ディスクの書き込みでは A BD-RE 書き込<br/>みデバイスが必要</li> <li>DVD/MiniDVD/AVCHD タイトルの書き込みには、<br/>DVD 書き込みデバイス (DVD+R/RW または DVD-<br/>R/RW) が必要。</li> <li>VCD/SVCD タイトルの書き込みには、CD 書き込み<br/>デバイス (CD-R/RW) が必要。</li> </ul> |  |  |
| マイク                                             | • 音声録音にはマイクが必要。                                                                                                    |  |  |
| インターネット接<br>続                                   | <ul> <li>ソフトウェアのアクティブ化、ソーシャル メディア<br/>へのアクセスには、インターネット接続が必要。</li> </ul>                                                                                                    |  |  |
| Blu-ray™ 3D および TrueTheater™ 3D におけるハードウェア サポート |                                                                                                    |  |  |

| HDMI 1.4            | <ul> <li>メガネ: アクティブ シャッター メガネ。</li> <li>対応するハードウェア: HDMI 1.4 enabled 3D TV。</li> <li>対応するグラフィック カード: NVIDIA GeForce</li></ul>                                                                                                    |
|---------------------|----------------------------------------------------------------------------------------------------|
| Enabled 3DTV        | GTX 460 and AMD Radeon HD 6800 シリーズ以上。                                                                                                    |
| NVIDIA 3D<br>Vision | <ul> <li>NVIDIA 3D Vision または 3D Vision 2 Wireless<br/>Glasses Kit + 3D Vision-Ready Display + 3D<br/>Vision 対応の NVIDIA グラフィック カードが必要。</li> <li>3D VISION CD for Desktop GPUs v1.38 または<br/>Verde Notebook 3D VISION CD v1.3 をダウンロード、インストールしてください。</li> <li>120Hz Frame-sequential 3D LCD (NVIDIA 3D<br/>Vision-Ready)。</li> <li>ネイティブ形式: 120 fps left and right。</li> <li>メガネ: アクティブ シャッター メガネ (NVIDIA 3D<br/>Vision Kit)。</li> <li>対応するハードウェア: Asus VG278H, Asus G51J-<br/>SZ028V, Acer GD245HQ, Acer GD235H。</li> </ul> |
| 3D Polarizer<br>LCD | <ul> <li>ネイティブ形式: 水平インターリーブ。</li> <li>メガネ: 偏光メガネ。</li> <li>対応するハードウェア: Zalman ZM-M220W, Acer 5738DG (Notebook)。</li> </ul>                                                                                                    |
| 3D Ready HDTV       | <ul> <li>ネイティブ形式: チェッカーボード。</li> <li>メガネ: アクティブ シャッター メガネ。</li> <li>対応するハードウェア: Mitsubishi 1080p DLP</li></ul>                                                                                                    |
| (DLP)               | HDTV, Samsung 3D Ready DLP HDTV。                                                                                                    |

#### 第2章:

ムービー

CyberLink Media Suite から、CyberLink PowerDVD (通常の DVD プレーヤー と同様に使えるソフトウェア ディスク プレーヤー) にアクセスすることができま す。ナビゲーションコントロールを使うと、好みに合わせて、インタラクティブ な視聴をお楽しみいただけます。

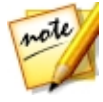

**注**:CyberLink PowerDVD の再生機能に関する詳細は、ヘルプ ファイルを 参照してください (プログラム ウィンドウでキーボードの [F1] キーを押 す)。

インターネットからムービー情報を取得することもできます。

# ムービー ディスクの再生

In CyberLink Media Suite から CyberLink PowerDVD を起動して、各種ムービ ー ディスクを再生することができます。ムービー ディスクを再生するには、 CyberLink PowerStarter の **[ムービー]** メニューから、**[ムービー ディスクの再 生]** を選択します。

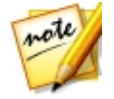

**注**:CyberLink PowerDVD の再生機能に関する詳細は、ヘルプ ファイルを 参照してください (プログラム ウィンドウでキーボードの [F1] キーを押 す)。

CyberLink PowerDVD を起動すると、モードの選択ウィンドウが表示されます。

- PC モード:PC を使って CyberLink PowerDVD のすべての機能がご利用いただけます。
- TV モード:ご自宅でホーム シネマのようにご利用いただけます。

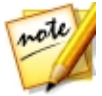

**注**:プログラムを起動時に常に同じモードを開く場合、[選択を記憶する]オ プションを選択します。選択すると、次からモードの選択ウィンドウは表示 されません。 ディスク ドライブにムービー ディスクを挿入すると、CyberLink PowerDVD で 再生が自動的に始まります。CyberLink PowerDVD を起動時にディスク ドライ ブにすでにディスクが入っている場合、[再生] ボタンをクリックします。

### 対応するディスク形式

CyberLink PowerDVD が対応する光学ディスク形式は、次の通りです。

| 光学ディスクの種類                       | ファイル形式                                        |
|---------------------------------|-----------------------------------------------|
| ブルーレイ ディスク*/ブル<br>ーレイ 3D** ディスク | BDAV, BDMV                                    |
| DVD                             | DVD-Video, AVCHD*, AVCREC*, DVD-VR,<br>DVD+VR |
| CD                              | VCD, SVCD                                     |

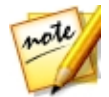

**注**:\* この機能は、CyberLink PowerDVD 17 の一部のエディションではご 利用いただけません。 \*\* ブルーレイ 3D 再生対応のバージョンでは、[ブ ルーレイ ディスクのその他設定] で再生を有効にする必要があります。

# ムービー ディスクの再生コントロール

[メディア ライブラリー] タブの **[BD/DVD ムービー]** セクションでムービー ディスクを再生する場合、再生コントロールは次のように表示されます。

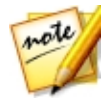

**注**:次の再生コントロールの説明は、PC モードのものになります。TV モードの再生コントロールに関する詳細は、TV モードのヘルプ ファイルをご覧 ください。

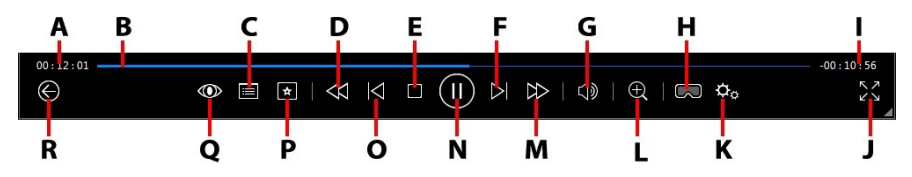

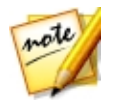

注:次の表には、再生コントロール上の特定ボタンのホットキーも含まれます。PowerDVD のすべてのホットキーと動作に関する詳細は、プログラムのヘルプ ファイルの「ホットキー表」を参照してください。

|   | アイコ<br>ン | ボタン               | ホット キー | 説明                                                                                                    |
|---|----------|-------------------|--------|----------------------------------------------------------------------------------------------------|
| A |          | 経過時間              |        | 現在のムービーの<br>経過時す。マウスを<br>上にでタンが表示さ<br>れ、前ることができ<br>すす。<br>をク<br>リックすると 8<br>シックすると 8<br>リックすると 30<br>りにます。                                 |
| В |          | ナビゲーション スライダ<br>ー |        | 再生経過時間を表<br>示します。ナビゲ<br>ーションスライ<br>ダーをクリックし<br>てムービーの他の<br>シーンに移動した<br>り、スライダーを<br>クリック&ドラッ<br>グしてインスタン<br>トシークを使<br>い、ムービーから<br>特定します。スライ |

#### ダーの上にマウス を置き、インスタ ント サムネイル を使うと DVD を 再生中に前に再生 したシーンを簡単 に検索することが できます。 С = DVD メニュー コントロー М 再生中にこのボタ ル/ポップアップ メニュー ンをクリックする にアクセス (ブルーレイ\* と、DVD のタイ 再生のみ) トルとルートメ ニューにアクセス します。ブルーレ イ ディスク\* を 再生時に、ここに ポップアップ メ ニュー ボタンが 表示されます。 🔳 またはキー ボードの [M] を クリックすると、 ディスク コンテ ンツのポップアッ プ メニューが表 示されます。 $\bowtie$ 巻戻し/コマ戻し (一時停 再生時にこのボタ D Γ 止時) ンをクリックし て、コンテンツを 巻戻し、「再生速 度ナビゲーター1

|   |                  |                   |             | にアクセスしま<br>す。再生を一時停<br>止中に が ボタ<br>ンを押すと、コマ<br>戻しされます。                                            |
|---|------------------|-------------------|-------------|---------------------------------------------------------------------------------------------------|
| Е |                  | 停止                | S           | メディアの再生を<br>停止します。                                                                                |
| F | $\bigtriangleup$ | 次へ                | N           | ムービー ディス<br>クの次のチャプタ<br>ーに進みます。                                                                   |
| G |                  | ミュート/音量調整         | Q/+および<br>- | 音量をミュート/<br>ミュート オフし<br>ます。手動で音量<br>を調整します。こ<br>のボタンの上にマ<br>ウスを置いて、ス<br>ライダーを使って<br>音量を調整しま<br>す。 |
| Н |                  | 3D を有効にする*        |             | [ <u>3D 動画を有効</u><br><u>化]</u> をクリックし<br>て開始します。                                                  |
| Ι |                  | ムービー再生時間/残り時<br>間 |             | ムービーの再生時<br>間と残り時間を切<br>り替えます。                                                                    |
| J | スレ               | フル スクリーン表示        | Z           | フル スクリーン<br>モードを開きま<br>す。                                                                         |

| к | ¢ | PowerDVD 設定メニュー      |                    | PowerDVD の設<br>定メニュー (プレ<br>ーヤー設定、<br>PowerDVD の環<br>境設定にアクセ<br>ス) を開きます。                                                                                                    |
|---|---|----------------------|--------------------|----------------------------------------------------------------------------------------------------|
| L | Ð | ズーム                  | Ctrl+マウス<br>ホイール** | ボタンの上にマウ<br>スをダースと、スマラ<br>イダのイタン、イント<br>ム(なすく、ステレ<br>ム(なす、、注・ルーレ<br>イシント 縮: このし<br>機: ディは、スクの<br>しまは、スクの<br>してする、は、スクの<br>してする。、キロ<br>に、ック他のことで<br>した<br>の<br>設<br>をレーレ<br>イント<br>(<br>ジノクので<br>時をク<br>りしてする。<br>キーの<br>に<br>な<br>の<br>の<br>の<br>の<br>の<br>の<br>の<br>の<br>の<br>の<br>の<br>の<br>の<br>の<br>の<br>の<br>の |
| М |   | 早送り/コマ送り (一時停<br>止時) | ]                  | 再生時にこのボタ<br>ンをクリックし<br>て、コンテンツを<br>早送りし、 <u>[再生</u>                                                                                                    |

|   |                  |                   |           | 速度ナビゲータ 一」にアクセスします。一時停止中 にがすると、 クリックすると、 次のビデオ フレームに移動します。                                            |
|---|------------------|-------------------|-----------|----------------------------------------------------------------------------------------------------|
| N | $(\blacksquare)$ | 再生/一時停止           | スペース バー   | メディアを再生/<br>一時停止します。                                                                                  |
| 0 | $\leq$           | 前へ                | Ρ         | ムービー ディス<br>クの前のチャプタ<br>ーに戻ります。                                                                       |
| Ρ | *                | メディアの再生メニュー       |           | 再生中にこのボタ<br>ンをクリックする<br>と、メディア再生<br>メニューにアクセ<br>スします。                                                 |
| Q |                  | TrueTheater エフェクト |           | TrueTheater ビ<br>デオ エフェクト<br>のコントロールに<br>アクセスします。<br>詳細は、<br>「TrueTheater<br>エフェクト」を<br>参照してくださ<br>い。 |
| R |                  | 前のウィンドウに戻る        | Backspace | クリックすると、<br>再生を停止してメ                                                                                  |

|    |                    |         | ディア ライブラ<br>リーに戻ります。                                                                       |
|----|--------------------|---------|--------------------------------------------------------------------------------------------|
| אר | フル スクリーンから元に<br>戻す | Z / Esc | フル スクリーン<br>モードを終了しま<br>す。                                                                 |
|    | ディスクの取り出し          | Ctrl+E  | 再生を停止する<br>と、このボタンが<br>表示されます。こ<br>のボタンをクリッ<br>クして、選択した<br>ディスク ドライ<br>ブからディスクを<br>取り出します。 |

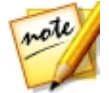

**注**:\* この機能は、CyberLink PowerDVD 17 の一部のエディションではご 利用いただけません。

## 再生機能

ムービー再生を強化する再生機能は次の通りです。

- <u>TrueTheater ビデオ エンハンスメント</u>
- <u>3D 再生</u>
- <u>再生速度ナビゲーター</u>

### TrueTheater ビデオ エンハンスメント

ブルーレイ、DVD、動画ファイル (ムービー ファイルを含む)、YouTube の動画 を再生中に、TrueTheater ビデオ エンハンスメントを有効にすると、高画質で再 生することができます。 

### エンハンスメント (スマート)

このタブから、再生中に TrueTheater エンハンスメントを自動的に適用すること ができます。TrueTheater ビデオ エンハンスメントが自動的に適用 (オン、オ フ) され、パフォーマンスが最適化され、高画質、高音質で再生できます。

• 動画:ビデオ エンハンスメントを有効にして画質を補正します。スライダーを左右にドラッグして、TrueTheater ビデオ エンハンスメントの適用レベルを調整します。TrueTheater ビデオ エンハンスメントにより、動画の明るさ、コントラスト、色彩が補正され、より鮮明に表示されます。また、動画がさらにシャープに表示され、動画のダイナミックレンジも HDR で表示されます(システムおよびディスプレイが対応する場合)。

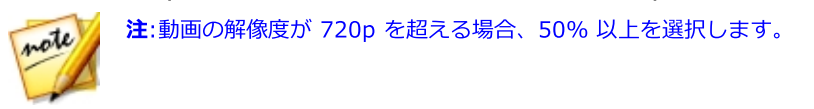

• 音声:オーディオ エンハンスメントを有効にして音質を補正します。スライ ダーを左右にドラッグして、TrueTheater オーディオ エンハンスメントの 適用レベルを調整します。TrueTheater オーディオ エンハンスメントによ り音声が増幅し、低音と会話の音量が拡大します。

### エンハンスメント (詳細設定)

このタブから TrueTheater エンハンスメントを次のように手動で有効化、設定します。

動画

[動画] オプションを選択すると、次の True Theater ビデオ エンハンスメントを 有効にできます。

- TrueTheater HD:元の動画をより高い解像度 (よりシャープ、ノイズなし) にアップスケールします。TrueTheater HD は、480p から1080p までブー スト可能です。スライダーを使ってシャープを最適に調節します。
- TrueTheater Lighting (CyberLink Eagle Vision2):CyberLink 独自の 映像技術で、動画コンテンツの明るさ、コントラストを調整します。これに より、非常に暗いシーンから明るいシーンまで幅広い映像が入った動画を再 生する際にも、色の設定を変更する必要はなくなります。スライダーを使っ て、TrueTheater Lighting をお好みのレベルに調整します。
- TrueTheater Color:動画の彩度を調整します。スライダーを使って、動画の色をさらに鮮やかにします (肌の色に影響することなく)。
- TrueTheater HDR\*:お使いのグラフィック プロセッサーおよびディスプレイがハイ ダイナミックレンジ (HDR) に対応する場合、このオプションを選択して動画を HDR で表示します。

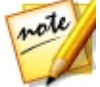

注:\* この機能は、フル スクリーン表示にのみ対応します (HDR に対応する システムを使う場合)。TrueTheater HDR は、HDR 動画には適用されませ ん。また、3D 動画や他のデバイスで再生中の動画には適用されません。こ の機能は、CyberLink PowerDVD 17 の一部のエディションではご利用い ただけません。

- TrueTheater Motion: フレーム レートを 24 fps から 60 fps にアップサンプリングし、アクション ムービー等の動きをさらにスムーズに再生します。TrueTheater Motion は、フレーム レートを 60 または 72 fps に改善します (ディスプレイの出力フレームによって異なります)。
- TrueTheater Noise Reduction:ホーム ビデオ ファイルのビデオ ノイズ (High-ISO やテレビ信号のノイズを含む)を低減します。有効にしてから、 スライダーをドラッグしてノイズ リダクションのレベルを調整します。

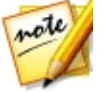

注:この機能は、ディスク再生ではご利用いただけません。

 TrueTheater Stabilizer:手ぶれのあるホーム ビデオ ファイルに動き補償 (モーション コンペンセーション) を適用します。三脚を使わずに撮影され たものや動きながら撮影された動画ファイルに適しています。

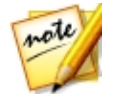

注:この機能は、ディスク再生ではご利用いただけません。

音声

[音声] オプションを有効にすると、TrueTheater オーディオ エンハンスメント が有効になります。スライダーを左右にドラッグして、適用レベルを調整しま す。TrueTheater オーディオ エンハンスメントにより音声が増幅し、低音と会話 の音量が拡大します。

### 3D 再生

CyberLink PowerDVD は、3D\* ブルーレイ ディスク\*、DVD、動画ファイル、 3D YouTube 動画の再生および、JPS、MPO、サイド バイ サイド 3D 画像の 3D 表示に対応しています。TrueTheater 3D\* を使って 2D ブルーレイ ディスク \*\*、DVD ムービー、動画ファイル、YouTube 動画、画像 を 3D に変換すること もできます。

**3D 再生時の注意**:3D 動画を再生中に頭痛、眩暈、吐き気、目がぼやける、その 他の症状を感じた場合は、直ちに動画鑑賞を止め、医者の指示を仰ぐようお勧め します。

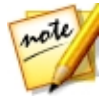

**注**:\* この機能は、CyberLink PowerDVD 17 の一部のエディションではご 利用いただけません。

#### 3D 再生を有効にする

3D\* 再生を有効にするには、再生コントロールの 「「」 ボタンを選択して、[3D メディアを 3D で再生] オプションを選択します。すべての 3D メディア (3D\*\* ブルーレイ ディスク、DVD、3D 動画ファイル、3D 画像) の再生が有効になり、 3D メディアを選択すると 3D で自動的に再生されます。

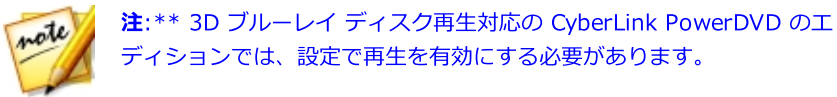

2D メディアを 3D に変換\* する場合、「3D ディスプレイの基本設定 - 全般」の **[2D メディアを 3D に変換]** オプションを選択します。再生を開始すると、 TrueTheater 3D により、すべての 2D メディア (2D ブルーレイ ディスク、 DVD、動画ファイル、YouTube 動画、画像)が 3D に変換されます。

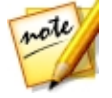

**注:3D** 再生を無効にするには、上のオプションを選択解除してください。

3D ディスプレイまたは再生の設定を調整するには、再生コントロールの

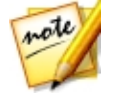

**注**:\* この機能は、CyberLink PowerDVD 17 の一部のエディションではご 利用いただけません。3D の再生中は、一部の機能が無効になります。

### 再生速度ナビゲーター

ムービー ディスク、ムービー ファイル中のコンテンツまたは動画ファイルを巻戻 し/早送りするには、再生中に 🐼 または ừ ボタンをクリックして、再生速度 ナビゲーターにアクセスします。

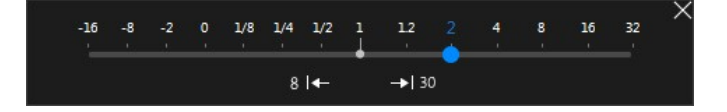

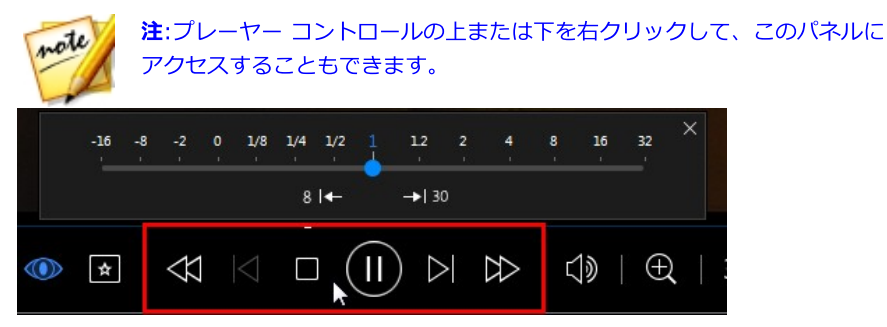

キーボードのスペース バーを押すとコントロール パネルが閉じ、通常の再生に戻ります。

# ムービー ライブラリーのムービーを閲覧、 再生

CyberLink PowerStarter の [ムービー] メニューから [ムービー ライブラリー のムービーを閲覧、再生] を選択すると、CyberLink PowerDVD が起動します。

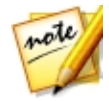

**注**:次のムービー ファイルの検索、再生に関する説明は、PC モードのもの になります。TV モードの再生に関する詳細は、TV モードのヘルプ ファイ ルをご覧ください。

[ムービー ライブラリー] で、ムービー ライブラリー中のムービー ファイルを閲覧、再生することができます。ムービー ファイルは、コンピューターのハード ドライブに保存される DVD/ブルーレイ ディスク\* フォルダーおよび個々の動画ファイルです。

# メディア ライブラリーのムービーを参照する

[メディア ライブラリー] の [ムービー] タブの [ムービー ライブラリー] セク ションでムービー ファイルを参照時に、ムービー カバー アートや評価情報など を表示することができます。ウィンドウ右上の下矢印をクリックして、[最近再生 したムービー 10] または [未再生のムービー] を表示することもできます。

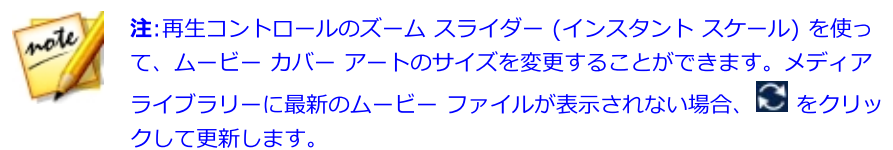

ライブラリーを参照時に、各ムービー ファイルの横にアイコンが表示されます。 内容は次の通りです。

- 🖸 未再生のムービー。
- 🔲 途中まで再生されたムービー。
- 🔲 以前再生されたムービー。

ムービー ファイルのカバー アートが表示されない場合、ムービー ファイルの フォルダーに画像ファイル (JPG または PNG 形式) を挿入して、「フォルダー」 と名前を付け、カバー アートとして使用します。ムービー ファイルを右クリック して、**[カバー アートの設定]**を選択することもできます。[画像の選択] ダイア ログで、カバー アートとして使用する画像をハード ドライブから選択します。

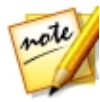

注:ライブラリーに間違ったムービー ファイルのカバー アートが表示される 場合、それをクリックして [オンライン情報の非表示] を選択し、そのムー ビーと関連する情報を削除します。

メディア ウィンドウのムービー ファイル サムネイルを右クリックして [**ファイ** ル保存先] を選択すると、Windows エクスプローラーでフォルダーの場所が表示 されます。メディア ライブラリー (およびコンピューターのハード ドライブ) か らムービー ファイルを削除するには、ファイルを右クリックして [**ディスクから** 削除] を選択します。

# 対応するムービー ファイル形式

CyberLink PowerDVD が対応するムービー ファイル形式は、次の通りです。

ムービー ファイル形式: 264, 265\*, 26L, 3G2, 3GP, 3GP2, 3GPP, ASF, AVC, AVI, BSF\*, DIV, DIVX\*, DVR-MS, FLV, H264, H265\*, HEVC\*, JSV, JVT, M1V, M2P, M2T, M2TS, M2V, M4V, MK3D\*, MKV, MOD, MOV, MP4, MP4V, MPE, MPEG, MPG, MPV, MTS, MVC\*, QT, TOD, TP, TPD, TRP, TS, TTS, VC1\*, VOB, VRO, WM, WMV, WTV。

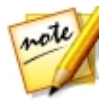

**注**:\* この機能は、CyberLink PowerDVD 17 の一部のエディションではご 利用いただけません。

# ムービー ファイルの再生

ムービー ファイルを再生するには、次のいずれかを実行します。

- CyberLink PowerDVD のユーザー インターフェイスまたは PowerDVD の デスクトップ アイコンに、ムービー ファイルを直接ドラッグ&ドロップし ます。
- メディア ライブラリーのムービー ファイルを再生するには、メディア パネルの [ムービー] から 
   を選択します。ムービー ファイルが含まれるフォルダーを参照し、ムービー ファイルをダブルクリックして、再生を開始します。
- ハードドライブ中のムービーファイルを再生するには、メディアパネルの [マイコンピューター]タブをクリックして、ムービーファイルを含むフォ ルダーを検索します。ムービーファイルをダブルクリックすると、再生が 開始します。
- CyberLink PowerDVD がムービー ファイルのデフォルト プレーヤーの場合、Windows エクスプローラーのファイルをダブルクリックすると再生が開始されます。

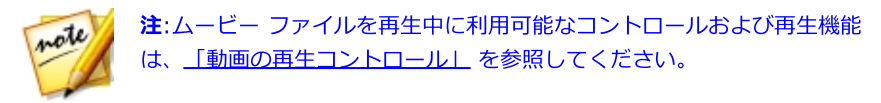

# ムービー フォルダーの再生

ハード ドライブ中の DVD および保護されていないブルーレイ ディスク\* フォル ダーを再生することができます。 ムービー フォルダーを再生するには、次の操作 を行います。

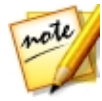

**注**: 次のムービー フォルダーの再生に関する説明は、PC モードのものにな ります。 TV モードの再生に関する詳細は、TV モードのヘルプ ファイルを ご覧ください。

- 1. [ムービー] メニューの [ムービー フォルダーの再生] を選択すると、 CyberLink PowerDVD が起動します。
- 2. メディア パネルの **[ムービー]** をクリックして、
- 再生コントロールの ボタンをクリックして、ムービー フォルダーを検 索、選択します。
- 4. [OK] をクリックし、再生ボタンを押して再生を開始します。

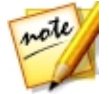

**注**: \* この機能は、CyberLink PowerDVD 17 の一部のエディションではご 利用いただけません。

# オンライン ムービー情報の表示

インターネットから最新のムービー情報を見るには、[ムービー] メニューの [オ ンライン ムービー情報の表示] を選択して、MoovieLive の Web サイトにアクセ スします。最新ムービーのリリース情報や、評価の高いムービー、再生回数の多 いムービーが表示されます。ムービーのレビュー、トレーラー、俳優の情報など を入手することもできます。

### 第3章:

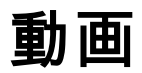

CyberLink Media Suite の動画機能では、様々なタスク (CyberLink PowerDVD で動画ファイルを再生したり、CyberLink PowerDirector で動画を編集したり、 CyberLink PowerProducer でムービー ディスクを出力など) を実行することが できます。CyberLink MediaEspresso で動画を他のファイル形式に変換したり、 CyberLink MediaShow で動画を整理、補正、共有したりすることもできます。

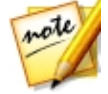

**注**:これらのプログラムと機能に関する詳細は、製品のヘルプ ファイルを参照してください。

# 動画ファイルの再生

CyberLink PowerDVD で動画ファイルを再生するには、CyberLink PowerStarter の **[音楽]** メニューから **[動画ファイルの再生]** 機能を選択しま す。CyberLink PowerDVD のメイン ウィンドウが表示されます。

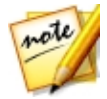

**注**:次のムービー ファイルの検索、再生に関する説明は、PC モードのもの になります。TV モードの再生に関する詳細は、TV モードのヘルプ ファイ ルをご覧ください。

動画ファイルを再生するには、次のいずれかを実行します。

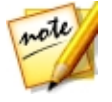

**注**:CyberLink PowerDVD の再生機能に関する詳細は、ヘルプ ファイルを 参照してください (プログラム ウィンドウでキーボードの [F1] キーを押 す)。

- CyberLink PowerDVD のユーザー インターフェイスまたは PowerDVD の デスクトップ アイコンに、動画ファイルを直接ドラッグ&ドロップします。
- メディア ライブラリーの動画ファイルを再生するには、メディア パネルの [動画] を選択して、動画を含むフォルダーを検索します。動画ファイルを ダブルクリックすると、再生が開始します。
- ハードドライブ中の動画ファイルを再生するには、メディアパネルの[マ イコンピューター]タブをクリックして、動画ファイルを含むフォルダーを 検索します。動画ファイルをダブルクリックすると、再生が開始します。
- CyberLink PowerDVD が動画ファイルのデフォルト プレーヤーの場合、 Windows Explorer のファイルをダブルクリックすると再生が開始されます。

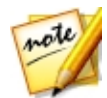

**注**:再生コントロールのリストは、「動画の再生コントロール」を参照して ください。動画ファイルを再生中に利用可能な再生機能は、「再生機能」 を参照してください。

# 対応する動画ファイル形式

CyberLink PowerDVD が対応する動画形式は、次の通りです。

**動画形式**:264, 265\*, 26L, 3G2, 3GP, 3GP2, 3GPP, ASF, AVC, AVI, BSF\*, DIV, DIVX\*, DVR-MS, FLV, H264, H265\*, HEVC\*, JSV, JVT, M1V, M2P, M2T, M2TS, M2V, M4V, MK3D\*, MKV, MOD, MOV, MP4, MP4V, MPE, MPEG, MPG, MPV, MTS, MVC\*, QT, TOD, TP, TPD, TRP, TS, TTS, VC1\*, VOB, VRO, WM, WMV, WTV。

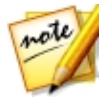

**注**:\* この機能は、CyberLink PowerDVD 17 の一部のエディションではご 利用いただけません。

# 動画の再生コントロール

[メディア ライブラリー] タブの **[動画]** セクションで動画ファイルを再生する場合、または [ムービー ライブラリー] セクショでムービー ファイルを再生する場合、再生コントロールは次のように表示されます。

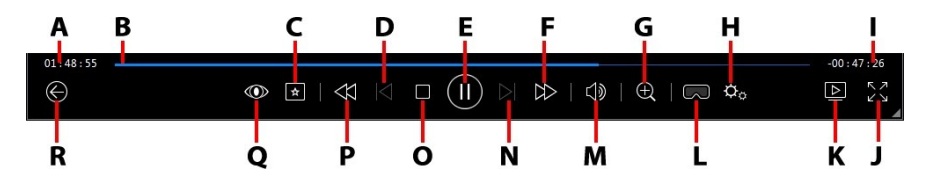

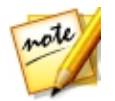

注:次の表には、再生コントロール上の特定ボタンのホットキーも含まれます。PowerDVD のすべてのホットキーと動作に関する詳細は、プログラムのヘルプ ファイルの「ホットキー表」を参照してください。

|   | アイコ<br>ン | ボタン               | ホット キー | 説明                                                                                                    |
|---|----------|-------------------|--------|----------------------------------------------------------------------------------------------------|
| A |          | 経過時間              |        | 現在の動画の経過<br>す。マウスを上に<br>置くと2つのボ<br>クンがまったれ、<br>前ここができれ、<br>うびにいができま<br>す。<br>をクリッ<br>クすると8秒<br>レリッ<br>クすると30秒<br>送りします。 |
| В |          | ナビゲーション スライダ<br>ー |        | 再生に<br>再生します<br>キュンフリック<br>して<br>して<br>して<br>して<br>して<br>して<br>して<br>して<br>して<br>して                                     |

|   |        |                      |         | マウスを置き、イ<br>ンスタント プレ<br>ビューを使うと、<br>ムービー ファイ<br>ルを再生中に前に<br>再生したシーンを<br>簡単に検索するこ<br>とができます。 |
|---|--------|----------------------|---------|---------------------------------------------------------------------------------------------|
| C | *      | メディアの再生メニュー          |         | 再生中にこのボタ<br>ンをクリックする<br>と、メディア再生<br>メニューにアクセ<br>スします。                                       |
| D | $\leq$ | 前へ                   | Ρ       | フォルダー/プレ<br>イリスト中の前の<br>動画ファイルに戻<br>ります。                                                    |
| E |        | 再生/一時停止              | スペース バー | メディアを再生/<br>一時停止します。                                                                        |
| F |        | 早送り/コマ送り (一時停<br>止時) | ]       | 再生時にこのボタ<br>ンをクリックし<br>て、コンテンツを<br>早送りし、[ <u>再生</u><br>速度ナビゲータ<br>ー]にアクセスし<br>ます。一時停止中<br>に |

|   |    |                 |                    | ームに移動しま<br>す。                                                                                                    |
|---|----|-----------------|--------------------|----------------------------------------------------------------------------------------------------|
| G | Ð  | ズーム             | Ctrl+マウス<br>ホイール** | ボタンの上にマウ<br>スを置いて、スラ<br>イダーをインスラ<br>イダーをインスタ<br>ントズーム(拡<br>大、縮小)しま<br>す。拡大をクリレてイ<br>メージックしてイ<br>メージ動すす。**こ<br>ので変動作がありま<br>す。 |
| н | ¢. | PowerDVD 設定メニュー |                    | PowerDVD の設<br>定メニュー (プレ<br>ーヤー設定、<br>PowerDVD の環<br>境設定にアクセ<br>ス) を開きます。                                                     |
| I |    | 動画再生時間/残り時間     |                    | ムービーの再生時<br>間と残り時間を切<br>り替えます。                                                                                                |
| J | スマ | フル スクリーン        | Z                  | フル スクリーン<br>モードを開きま                                                                                                    |

|   |                  |                          |                | す。                                                                                                    |
|---|------------------|--------------------------|----------------|----------------------------------------------------------------------------------------------------|
| К |                  | 再生先                      |                | メディア ライブ<br>ラリー中のムービ<br>ー ファイル、シ<br>リーズ動画、動画<br>を選択し、このボ<br>タンをクリックし<br>て他のデバイスま<br>たはディスプレイ<br>で再生します。 |
| L |                  | VR モードを開く/3D* を<br>有効にする |                | [ <u>3D 動画を有効</u><br><u>化]</u> をクリックし<br>て開始します。                                                        |
| Μ | $\square$        | ミュート/音量調整                | Q / + および<br>- | 音量をミュート/<br>ミュート オフし<br>ます。手動で音量<br>を調整します。こ<br>のボタンの上にマ<br>ウスを置いて、ス<br>ライダーを使って<br>音量を調整しま<br>す。       |
| N | $\triangleright$ | 次へ                       | N              | フォルダー/プレ<br>イリスト中の次の<br>動画に移動しま<br>す。                                                                   |
| 0 |                  | 停止                       | S              | メディアの再生を<br>停止します。                                                                                      |

| Ρ | $\bigotimes$ | 巻戻し/コマ戻し (一時停<br>止時) | [         | 再生時にこのボタ<br>ンをクリックし<br>て、コンテンツを<br>巻戻し、[再生速<br>度ナビゲーター]<br>にアクセスしま<br>す。再生を一時<br>止中に<br>ず、ボタ<br>ンをしさ株能は、一<br>部の動ではご利用い<br>ただけません。 |
|---|--------------|----------------------|-----------|----------------------------------------------------------------------------------------------------|
| Q |              | TrueTheater エフェクト    |           | TrueTheater ビ<br>デオ エフェクト<br>のコントロールに<br>アクセスします。<br>詳細は、<br>「TrueTheater<br>エフェクト」を<br>参照してくださ<br>い。                             |
| R | ¢            | 前のウィンドウに戻る           | Backspace | クリックすると、<br>再生を停止してメ<br>ディア ライブラ<br>リーに戻ります。                                                                                      |
|   |              | 右回転                  | Ctrl+.    | [メディア ライブ<br>ラリー] の [動画]<br>セクションで動画                                                                                              |

|          |                    |         | ファイルを再生、<br>参照中に、画像を<br>右に 90 度回転し<br>ます。注:この機<br>能は、動画の解像<br>度もしくはディス<br>プレイの解像度が<br>3300 x 1900 を<br>超える場合、ご利<br>用いただけませ<br>ん。 |
|----------|--------------------|---------|----------------------------------------------------------------------------------------------------|
| אר<br>אר | フル スクリーンから元に<br>戻す | Z / Esc | フル スクリーン<br>モードを終了しま<br>す。                                                                                                    |
| 2        | 共有                 |         | メディア ライブ<br>ラリーの [動画]<br>セクションで動画<br>ファイルを参照中<br>に、Facebook、<br>YouTube、<br>Vimeo で共有し<br>ます。                                    |

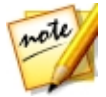

**注**:\* この機能は、CyberLink PowerDVD 17 の一部のエディションではご 利用いただけません。

# 動画の詳細編集

CyberLink PowerDirector を使うと、お持ちの動画ファイルをプロ並みの作品に 編集することができます。

CyberLink PowerDirector で動画を編集するには、次の操作を行います。

- 1. CyberLink PowerStarter の [動画] メニューから、[動画の詳細編集] を選 択します。
- 必要に応じて CyberLink PowerDirector の [フル機能エディター] を選択 して、編集ウィンドウを開きます。
- 3. 🔃 をクリックして、次のいずれかのオプションを選択します。
  - メディアファイルの読み込み:メディアファイルを個別に読み込みます。
  - メディアフォルダーの読み込み:使用するメディアファイルを含むフォルダ ー全体を読み込みます。

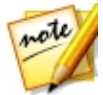

**注**:メディアを CyberLink PowerDirector のウィンドウにドラッグ&ド ロップして、プログラムに読み込むこともできます。

4. ムービーの編集を続行します。必要に応じて、追加メディアは Flickr および Freesound から、カスタム エフェクトおよびタイトルは DirectorZone か らダウンロードすることができます。

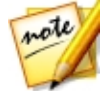

**注**:CyberLink PowerDirector の動画編集に関する詳細は、ヘルプ ファイ ルを参照してください (編集ウィンドウでキーボードの [F1] キーを押す)。

# 動画の整理

CyberLink MediaShow のライブラリーにすべての動画をインポートしたら、動 画を整理して、編集したり、書き込みを行ったり、インターネットにアップデー トしたりすることができます。

CyberLink MediaShow で動画を整理するには、CyberLink PowerStarter の [動画] メニューから、[動画の整理] を選択します。CyberLink MediaShow のメ イン ウィンドウが表示されます。

### 動画を管理する

メディア ライブラリーで動画のサムネイルを表示すると、複数の管理オプション が表示されます。メディア ライブラリーのフォルダー/タグ/アルバムなどをダブ ルクリックして、その中の動画をすべて表示します。

### タグを追加、編集する

メディア ライブラリーの動画にキーワード検索タグを追加することができます。 タグを付けると、ライブラリーの特定の動画を簡単に検索することができます。 また、コンテンツを YouTube にアップロードする場合に、ユーザーがキーワー ド タグから興味のあるメディアを検索できるため便利です。

### タグを追加する

キーワード タグをライブラリーの動画ファイルに追加するには、ファイルを右ク リックして [**タグの追加**] を選択します。ライブラリーから複数の動画ファイルま たはメディア アルバムを選択し、メディア ウィンドウ上の [編集] > [タグ] を 選択することもできます。ポップアップ メニューから、追加するキーワード タグ を選択します。

新しいキーワード タグを追加することもできます。

#### 新しいタグを追加する

ライブラリーに新しいキーワード タグを追加するには、ポップアップ メニューか ら次の操作を行います。

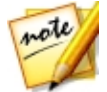

**注**:複数の動画ファイルまたはメディア アルバム全体を、ライブラリー サ イド バーの [**タグ**] セクションにドラッグ&ドロップすることで、簡単に キーワード タグを付けることができます。

1. ライブラリーの動画ファイルを右クリックして、**[タグの追加]**を選択します。

- 2. [タグの追加] ウィンドウに新しいタグ名を入力して、 🛨 をクリックします。
- 3. [**完了**] を選択します。タグが追加され、選択した動画ファイルに適用され ます。

### アルバムの作成および管理を行う

新しいアルバムを作成したり、既存のアルバムに動画を追加したりして、整理した動画は、スライドショーやムービー ディスクなどに利用することができます。

### アルバムに動画を追加する

動画をアルバムに整理して、スライドショー、ムービー プロジェクトなどで使う ことができます。アルバムに動画を追加するには、メディア ファイルを右クリッ クして [**アルバムに追加**] を選択します。ポップアップ メニューから、次のアル バムのいずれかを選択します。

- お気に入りメディア:お気に入りのメディア アルバムに動画ファイルを追加します。メディアを再生中に 「ボタンを選択して、このアルバムに動画を追加することもできます。
- 新規アルバムの作成:メディア ライブラリーに新しいアルバムを作成して、 選択した動画を追加します。
- カスタム アルバム:作成したカスタム メニューがポップアップ メニューに 表示されます。それを選択して、動画をアルバムに追加します。

同じ操作を繰り返して、動画をアルバムに追加します。

### 新しいアルバムを作成する

メディア ライブラリーに新しいアルバムを追加するには、次の操作を行います。

- [アルバム] セクションの [新規アルバムの作成] を選択するか、ライブラリーの動画ファイルを右クリックして、[アルバムに追加] > [新規アルバムの作成] を選択します。
- 2. [アルバム情報] ウィンドウには、次の情報を入力します。
  - 名前:アルバム名を入力します。
  - 日付:アルバムの日付 (メディア撮影日またはアルバム作成日) を入力します。
  - 撮影場所:メディアの撮影場所を入力します。
  - 説明:このアルバムの説明を入力します。
- 3. **[OK]** を選択します。カスタム アルバムがメディア ライブラリーに保存されます。

# 動画の簡単編集

CyberLink MediaShow は、動画クリップから不要部分をトリミングしたり、動 画の修正が行える、様々な編集機能を搭載しています。

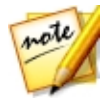

**注**:動画ファイルを編集しても、元のクリップには適用されません。編集中 に編集ログが記録され、新しい動画ファイルバージョンを保存するかどうか 表示されます。

動画を補正するには、次の操作を行います。

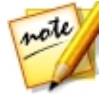

注:動画に加えた修正は簡単に元に戻すことができます。メディア ウィンド ウのアイテムを右クリックして、[変更を元に戻す] を選択します。 をクリックして、[動画の編集 - ログ] を使って、特定の変更内容に戻しま す。

- 1. CyberLink PowerStarter の [動画] メニューから、[動画の簡単編集] を選 択します。CyberLink MediaShow のメイン ウィンドウが表示されます。
- 2. メディア ライブラリーから編集する動画をすべて選択し、メディア トレイ にドラッグ&ドロップします。
- 3. [編集] ボタンから [メディアの編集] を選択します。[編集] ウィンドウが開きます。

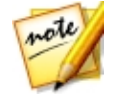

**注**:メディア ライブラリーから複数の動画を選択し、右クリックして [編集] を選択し、[編集] ウィンドウにアクセスすることもできます。

動画の編集が完了したら、**[プレビュー]** ボタンを選択して再生します。新しい動 画ファイルとして保存する場合は、**[保存]** を選択します。**[共有]** ボタンを選択し て、友達や家族に送信したり、ソーシャル メディア サイトに投稿します。詳細 は、<u>「ソーシャル ネットワークにアップロードする」</u>を参照してください。

## 動画を補正する

CyberLink MediaShow は、明暗補正、手ぶれ映像補正、オーディオ・ビデオ ノ イズ低減など、動画を素早く補正するツールを搭載しています。

[編集] ウィンドウから タブを選択して、動画に次の補正を行います。

- 手ぶれ映像の補正:手ぶれ映像を自動補正します。
- 明暗自動補正:動画の明暗を自動補正します。
- ビデオ ノイズ低減:ビデオ クリップ中のブロック ノイズを低減します。
- オーディオ ノイズ低減:オーディオ トラックの背景ノイズを低減します。ス ライダーをドラッグして、ノイズの低減レベルを設定します。

[閉じる] を選択して変更内容を保存します。[戻る] を選択して、動画を新しい ファイルとして出力、エクスポートします。

## 動画の微調整を行う

動画の [輝度]、[コントラスト]、[彩度]、[ホワイト バランス] を手動で調整す るには、[編集] ウィンドウの [微調整] 機能を使用します。 タブを選択 し、スライダーを使って動画のプロパティーを調整します。

[閉じる] を選択して変更内容を保存します。[戻る] を選択して、動画を新しい ファイルとして出力、エクスポートします。

## 動画をトリミングする

[編集] ウィンドウの **[トリミング]** ボタンを選択して、ビデオ クリップを部分的 にトリミングします。ユーザー インターフェイスの手順に従って、保持または削 除するシーンにマークを付けます。

[適用] を選択してビデオ クリップをトリミングします。[戻る] を選択して、動 画を新しいファイルとして出力、エクスポートします。

# 動画のキャプチャー

CyberLink YouCam\* を使って、エフェクト、アバター、ガジェット、フレーム、フィルター、パーティクル、変形を適用した Web カメラ映像をキャプチャーすることができます。

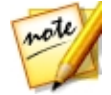

**注**:\* CyberLink Media Suite のオプション機能です。バージョンの詳細に ついては、「バージョン表」を参照してください。

CyberLink YouCam を使って動画をキャプチャーするには、[動画] メニューから、[動画のキャプチャー] を選択します。CyberLink YouCam のメイン ウィンドウが表示されます。

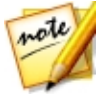

**注**:CyberLink YouCam は、HD (1280x720) 録画に対応しています (Web カメラがこの解像度を出力可能な場合)。[**キャプチャー解像度**]の詳細は、 「キャプチャー&スナップショットの設定」を参照してください。 Web カメラ映像をキャプチャーするには、キャプチャー コントロールのビデオ オプションを選択します。

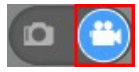

## Web カメラ映像をキャプチャーする

Web カメラ映像をキャプチャーするには、次の操作を行います。

- キャプチャーの準備ができたら、キャプチャー コントロールの ズタン をクリックします。
- 2. Web カメラ映像のキャプチャーが開始します。映像にエフェクトを加える こともできます。

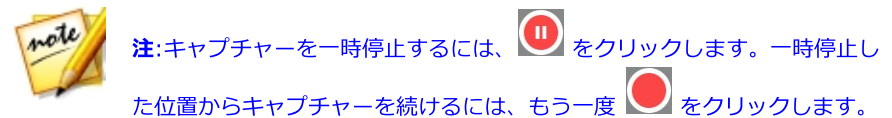

- 3. 映像のキャプチャーを停止するには、 ボタンをクリックします。
- 映像のキャプチャーを停止するとキャプチャー コンテンツ エリアに配置され、キャプチャー フォルダーに保存されます。

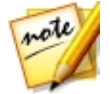

**注**:キャプチャーした動画ファイルを右クリックして、[**ファイル保存先**]を 選択すると、ファイルの保存先が表示されます。

# 動画の変換

CyberLink MediaEspresso を使うと、動画を各種ポータブル デバイス、ゲーム コンソールなどに対応する形式に変換することができます。

動画を変換するには、次の操作を行います。

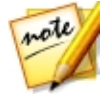

**注**:このプログラムと機能に関する詳細は、製品のヘルプ ファイルを参照してください。

- 1. CyberLink PowerStarter の [動画] メニューから [動画の変換] を選択し ます。CyberLink MediaEspresso が開きます。
- [メディアのインポート] ボタンをクリックして、[ファイル] を選択して個別の動画ファイルをインポートするか、[フォルダー] を選択して特定のフォルダー中のすべての動画をインポートします。
- 3. インポートおよび変換するすべての動画ファイルを選択して、[開く] ボタ ンをクリックします。
- 4. 次に、変換先の形式を [携帯電話]、[メディア プレーヤー]、[ゲーム コン ソール] から選択します。

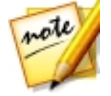

**注:[変換]** ボタンを選択して、作成したカスタム プロファイルを使ってメ ディアを変換することができます。この機能の詳細は、キーボードの [F1] キーを押して、MediaEspresso のヘルプ ファイルを参照してください。

- 5. 動画ファイルを変換するには、次を選択します。
  - [動画]のドロップダウン メニューから、メディア形式のプロファイルを選択します。設定できるプロファイルは、選択したデバイス モデルによって 異なります。
  - [スマート フィット] を選択すると、元の動画に基づいて、最高の形式および解像度が自動選択されます。
  - [その他] を選択すると、その他のプロファイルを設定することができま す。動画の形式、縦横比、音声形式が設定できます。設定できる形式および オプションは、選択したデバイス モデルによって異なります。
- 必要に応じて、利用可能な変換設定から選択します。詳細は、 MediaEspresso ヘルプの「変換の設定」のセクションを参照してください。
- 7. [OK] をクリックして、変換を開始します。

# ムービー ディスクの作成

簡単な手順で、コンピューター中の動画ファイルを CD、DVD、ブルーレイ ディ スク形式のムービー ディスク (メニュー付き) で出力することができます。 CyberLink PowerProducer を使うと、3D ブルーレイ、AVCHD、DVD ディスク のオーサリング、書き込みを行うこともできます。

CyberLink PowerProducer でムービー ディスクを出力するには、次の操作を行います。

1. CyberLink PowerStarter ウィンドウの [動画] メニューから、[ムービー ディスクの作成] を選択し、作成するディスクの形式を選択します。 CyberLink PowerProducer のメディア選択ウィンドウが表示されます。

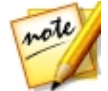

**注**:CyberLink PowerProducer のディスク カスタマイズに関する詳細は、 ヘルプ ファイルを参照してください (プログラム ウィンドウでキーボード の [F1] キーを押す)。

- 2. ディスクの動画形式を選択します。詳細は、CyberLink PowerProducer へ ルプ ファイルの「メディアを選択する」 セクションを参照してください。
- 次に、動画をキャプチャーするか、既存の動画ファイルをプログラムにイン ポートします。詳細は、CyberLink PowerProducer ヘルプ ファイルの 「PowerProducer にメディアをインポートする」 セクションを参照して ください。
- 4. ムービー ディスク用のディスク メニューを選択、カスタマイズします。詳細は、CyberLink PowerProducer ヘルプ ファイルの「ディスク メニューをカスタマイズする」 セクションを参照してください。
- 5. ディスクをファイナライズして、ディスクに書き込みます。詳細は、 CyberLink PowerProducer ヘルプ ファイルの「ディスクをファイナライ ズする」 セクションを参照してください。

# デスクトップから動画を録画

[スクリーン レコーダー]\* を使うと、マウスの動きやコンピューターの使用状況 を録画して、チュートリアル ビデオを作成したり、Web キャスティングの録画 などができます。

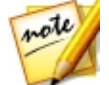

**注**:\* CyberLink Media Suite のオプション機能です。バージョンの詳細に ついては、「バージョン表」を参照してください。

画面を取り込むには、次の操作を行います。

1. CyberLink PowerStarter の [動画] メニューから、[デスクトップから動画 を録画] を選択します。[スクリーン レコーダー] のダイアログが表示され ます。

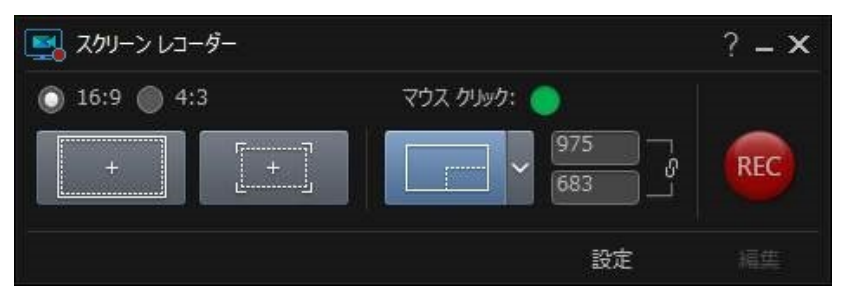

- 2. 取り込みを行う前に、次のように録画の設定をします。
  - 縦横比:画面の縦横比を [16:9] または [4:3] から選択します。

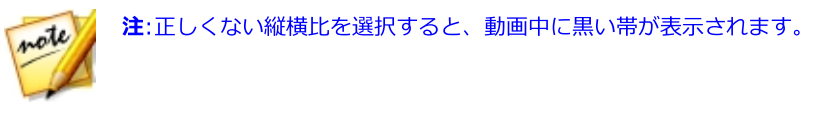

マウス クリック:録画動画に表示されるマウス クリックの色を、パネルの中から選択します。動画中にマーク (アニメーション)を記録しない場合、 イプションを選択します。

- 取り込み領域:取り込みを行う領域を、[全画面]、[アプリ画面に合わせる]、[カスタム]から選択します。取り込み領域に関する詳細は、「取り込 み領域を設定する」を参照してください。
- 設定:録画を行う前に、[設定] ボタンをクリックして [スクリーン レコーダー]の設定 (ファイル形式、フレーム レート、解像度など)を行います。詳細は、「スクリーン レコーダーの設定を行う」 を参照してください。
- 3. 準備ができたら、[録画] ボタンをクリックして取り込みを開始します。カウントダウンの画面が表示され、その後録画が開始します。
- 録画が完了したら、デスクトップ キャプチャーの停止ホットキー (デフォルトでは [F10]) を押します。ホットキーが有効になっていない場合、最小化されたスクリーン レコーダーのダイアログをクリックして、 ボタンをクリックします。
- 5. 録画が停止すると、動画ファイルは<u>「スクリーン レコーダーの設定」</u>で指 定したフォルダーに保存されます。設定で**[PowerDirector に読み込む]** を有効にしている場合、CyberLink PowerDirector のウィンドウに直接戻 り、動画ファイルもメディア ライブラリーに直接読み込まれます。

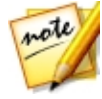

注:[PowerDirector に読み込む] のオプションが有効になっていない場 合、取り込み後にダイアログが表示されます。[編集] ボタンをクリックし て PowerDirector を起動して編集します。または [録画] ボタンをクリッ クして他の動画を録画します。

# 取り込み領域を設定する

[スクリーン レコーダー] を使う前に、取り込みを行う領域を設定します。 次の オプションから選択します。

- <u>フル スクリーン</u>
- アプリ画面に合わせる
- <u>カスタム</u>

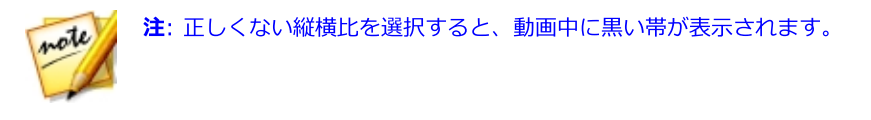

## フル スクリーン

コンピューターの全画面を取り込む場合、

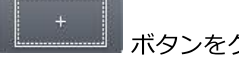

ボタンをクリックします。

## アプリ画面に合わせる

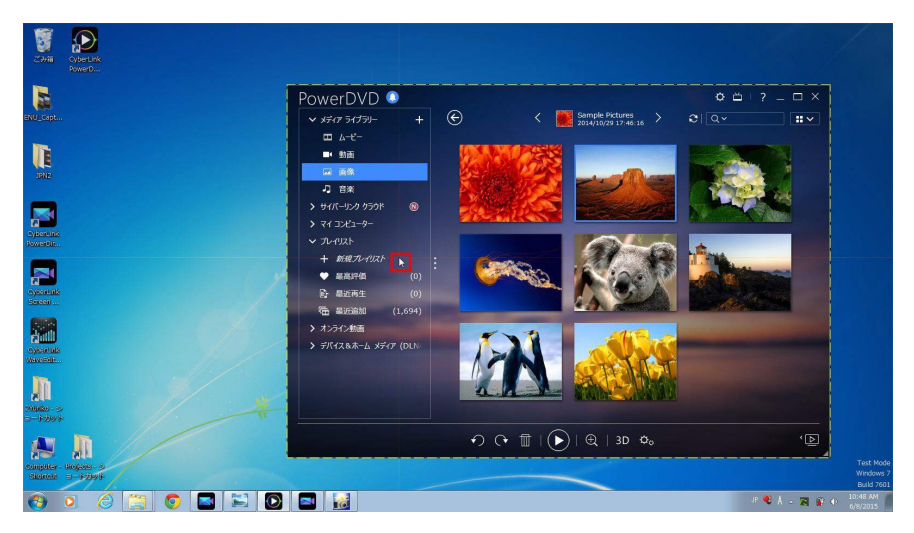

この中が取り込みが行われる領域になります。 録画を開始前にプログラムを移動 すると、[スクリーン レコーダー] もプログラムの位置に合わせて移動します。

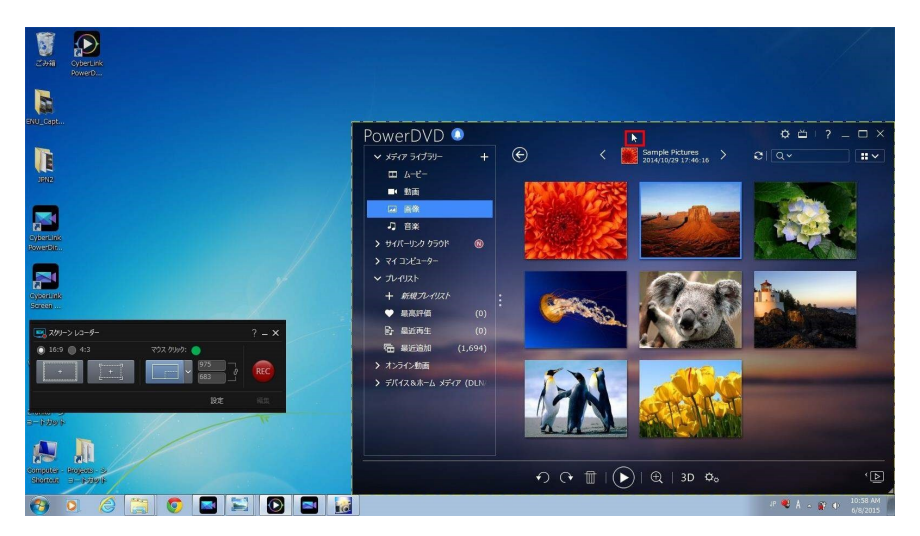

録画開始後は、指定した取り込み領域のみが記録されます。 取り込み領域からプ ログラムを移動しても、[スクリーン レコーダー] はプログラム ウィンドウに合 わせて移動しません。

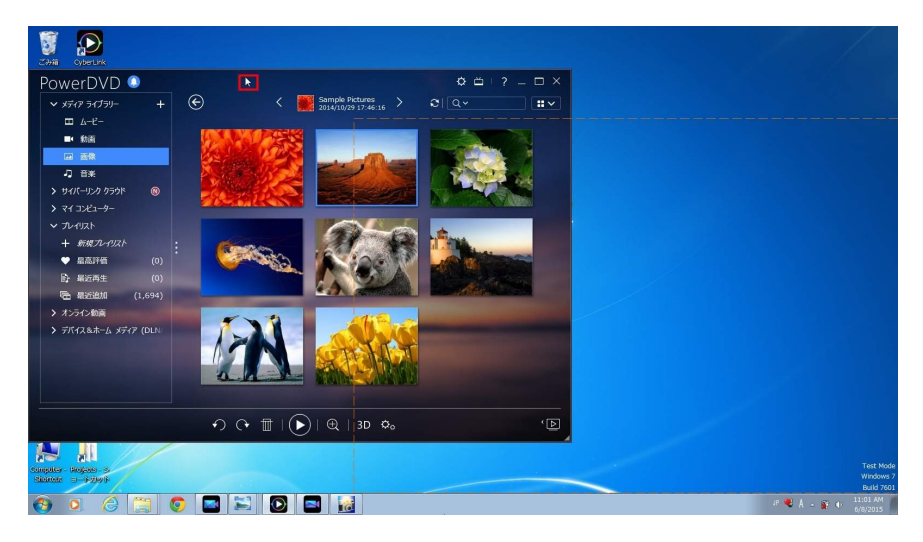

## カスタム

手動で取り込み領域のサイズを設定する場合(マウスをクリック&ドラッグ)、

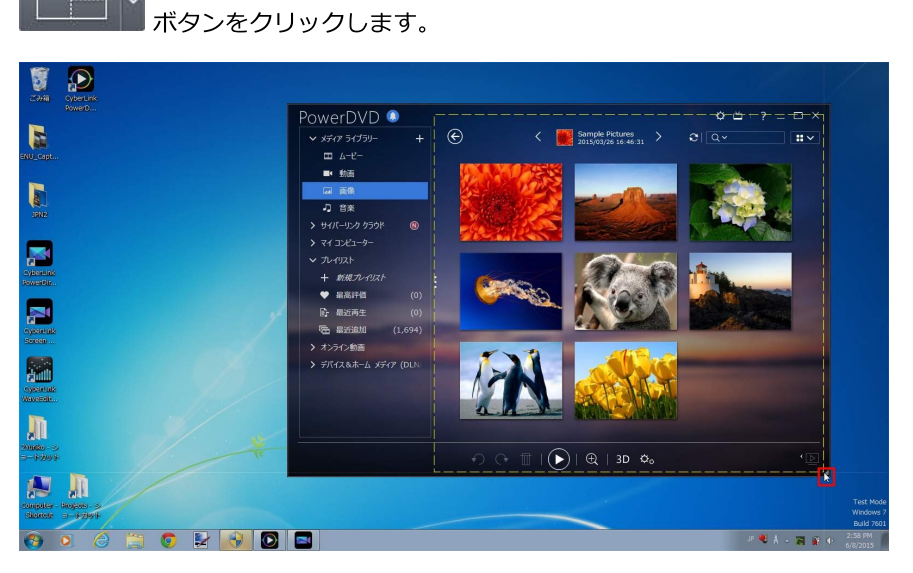

取り込む領域のサイズは、録画を開始する前にいつでも変更することができます。

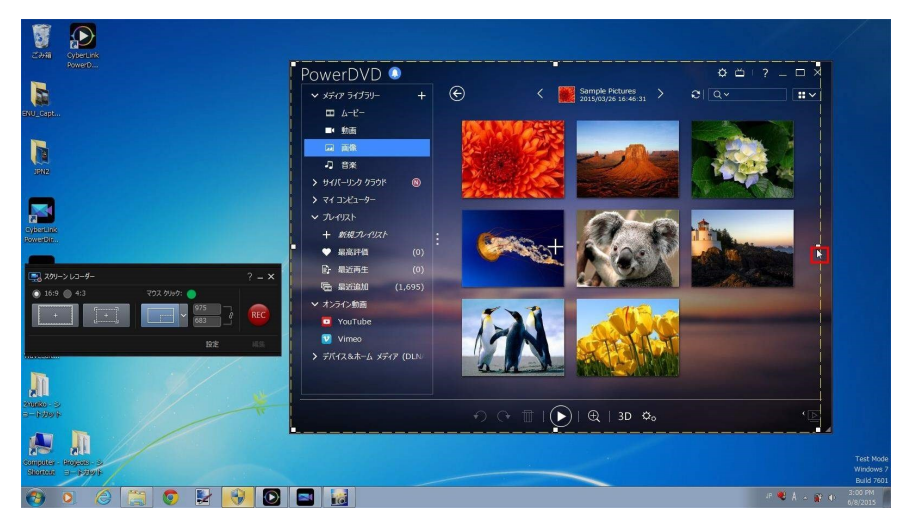

カスタム領域ボタンの下矢印をクリックして、固定のサイズを選択したり、

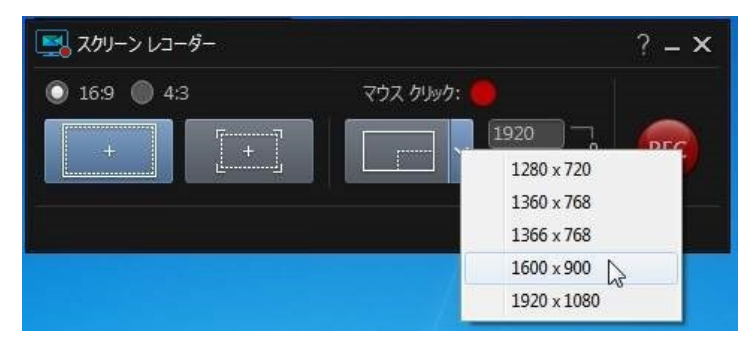

カスタム領域のサイズ (ピクセル) を入力することもできます。

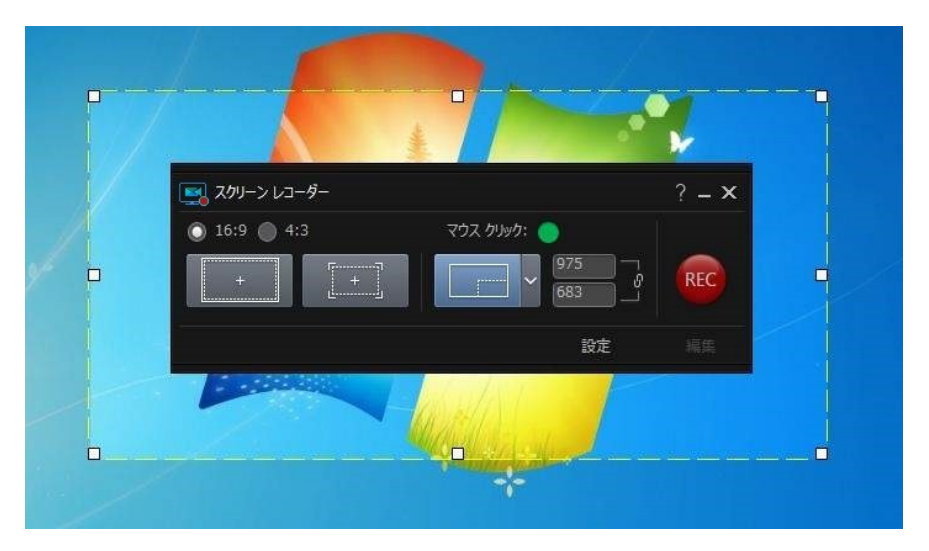

録画前であれば、取り込み部分をクリック&ドラッグして、他の位置に移動する ことができます。

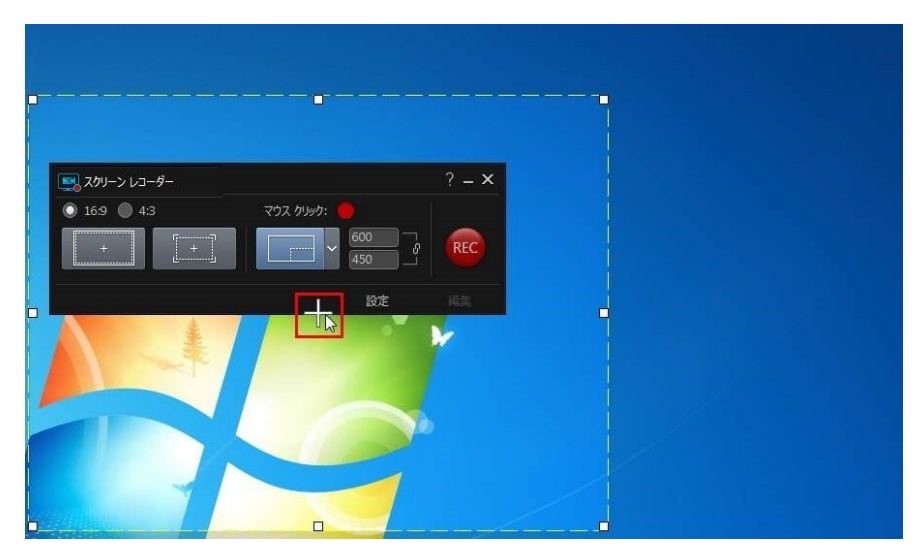

# スクリーン レコーダーの設定を行う

[スクリーン レコーダーの設定] ウィンドウでは、次のように設定します。

#### ファイルの設定:

- ファイル名:動画ファイルに付けるデフォルトの名前を入力します。
- 形式:動画ファイルのファイル形式を選択します。MP4 および WMV のファ イル形式から選択できます。
- **解像度**:動画ファイルの解像度を選択します。解像度を高くすると、出力されるファイルのサイズは大きくなります。
- フレームレート:動画ファイルのフレームレート(フレーム/秒)を設定します。フレームレートを高くすると、出力されるファイルのサイズは大きくなります。
- 保存先:ファイルが保存されるフォルダーが表示されます。このフォルダー を変更するには、 ボタンをクリックして新しいフォルダーを選択し ます。
- PowerDirector に読み込む:このオプションを選択すると、取り込んだ ファイルはメディア ライブラリーに直接読み込まれます。

#### 音声の設定:

- ナレーション:コンピューターにマイクが接続されていて、録画中にナレーションも録音する場合、[オン] オプションを選択します。[設定] ボタンをクリックして、次のようにマイクを設定します。[入カデバイス] のドロップダウンから、接続されたマイク/入力デバイスを選択します。マイクのサウンドチェックを行い、[入力音量] スライダーで録音レベルを設定します。[OK] をクリックして、変更内容を保存します。
- システム音声:コンピューターのサウンドカードからの音声を録音する場合 (ループバック)、[オン]オプションを選択します。システム音声とコンピュ ーターで再生される音声も動画に入ります。

 ミキシング:スライダーを使って、音声のミキシングレベル(マイク、コン ピューターのサウンドカード)を設定します。

#### コントロールの設定:

- 一時停止/再開:録画を一時停止するホットキーを設定します。このホットキーは、録画の再開時にも使います。
- 停止:録画を停止するホットキーを設定します。
- ホットキーを有効にする:録画中に上のホットキーを有効にする場合、この オプションを選択します。このオプションが選択されていない場合、最小化 されたスクリーン レコーダーのダイアログをクリックして、一時停止や停 止を行う必要があります。

### スクリーン レコーダーの詳細設定

[詳細] ボタンをクリックして、[スクリーン レコーダーの詳細設定] にアクセスします。設定可能なオプションは次の通りです。

#### モニターの設定:

- コンピューターに2つのモニターが接続され、デスクトップを拡張している場合、取り込みを行うモニターを [プライマリー] または [セカンダリーモニター] から選択します。
- パフォーマンスの設定:
  - ハードウェアビデオエンコーディング:ハードウェアエンコーディングを 使って録画のパフォーマンスを改善する場合、このオプションを選択します (コンピューターが対応している場合)。
  - ハイパフォーマンスモードを有効にする:Windows Aero を無効にして録 画のパフォーマンスを改善する場合、このオプションを選択します (Windows 7/Vista のみ)。

編集の設定:

 記録中に.mrk ファイルを作成する:取り込み時に、マウス クリックの跡を 含むログ ファイルを作成する場合、このオプションを選択します。取り込 んだファイルをタイムラインに追加すると、マウス クリックはクリップ マ ーカー トラックに表示されます。タイムラインに他のメディア クリップを 追加すると、クリップ マーカーに位置合わせの線が表示され、ナレーショ ンや音楽と合わせることができます。

#### 第4章:

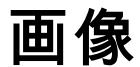

CyberLink Media Suite の [画像] メニューでは、CyberLink MediaShow を使っ て、画像の管理、編集、共有ができます。画像をスライドショーに出力したり、 フォト ギャラリー ディスクを作成したり、様々な形式で印刷したり、スライド ショー DVD を作成したり、ソーシャル ネットワークで共有したりすることがで きます。

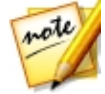

**注**:これらのプログラムと機能に関する詳細は、製品のヘルプファイルを参照してください。

# 2D 画像を 3D モードで再生

メディア ライブラリーの 2D 画像を 3D 画像に変換することができます。

画像を 3D に変換するには、次の操作を行います。

- 1. CyberLink PowerStarter の [画像] メニューから、[2D 画像を3D モードで 再生]を選択します。CyberLink MediaShow のメイン ウィンドウが表示さ れます。
- メディア ライブラリーから 3D に変換する画像をすべて選択し、メディア トレイにドラッグ&ドロップします。
- 3. [作成] ボタンから、[2D から 3D 画像] を選択します。
- 4. [3D 画像の作成] ウィンドウでは、次のオプションが設定できます。
  - 名前:新規に作成した 3D 画像のファイル名を入力します。
  - 種類:3D 画像ファイルの形式を選択します。今現在、MPO 形式のみご利用 いただけます。
  - Kernel ボタンを選択して、変換する画像を保存する場所をコンピューターのハ ード ドライブから指定します。

- 変換する画像を何に使用するか選択します (表示用や印刷用など)。
- 5. [OK] を選択して、2D 画像を 3D に変換します。

# 画像のインポートと整理

[画像] 機能では、コンピューター中のすべての画像を CyberLink MediaShow に インポートすることができます。CyberLink MediaShow の画像機能を使って、 アルバムに整理したり、キーワード検索タグを追加したり、フェイス タグを付け たりすることもできます。

CyberLink MediaShow で画像をインポート、整理するには、CyberLink PowerStarter の [画像] メニューから、[画像のインポートと整理] を選択しま す。CyberLink MediaShow のメイン ウィンドウが表示されます。

## 画像を読み込む

コンピューター、光学ディスク、リムーバブル デバイス中の画像を CyberLink MediaShow のプログラムに簡単にインポートすることができます。

### 対応する形式

CyberLink MediaShow は、次の画像形式に対応しています。

画像:BMP、JPG、PNG。

RAW 画像形式:RAW 画像のほとんどの形式に対応しています。

3D 画像形式:MPO。

### 画像をコンピューターにインポートする

フォルダー中の画像をコンピューターにインポートするには、次の操作を行います。

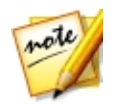

**注**:CyberLink MediaShow のウィンドウに画像をドラッグ&ドロップして、プログラムにインポートすることもできます。

- 1. CyberLink MediaShow window で、メディア ライブラリーの 🏧 ボタン をクリックします。
- エタンをクリックして、メディア ライブラリーにフォルダーを追加します。プログラムを起動するたびに一覧にあるフォルダーがスキャンされ、新しい画像が自動的にライブラリーに読み込まれます。

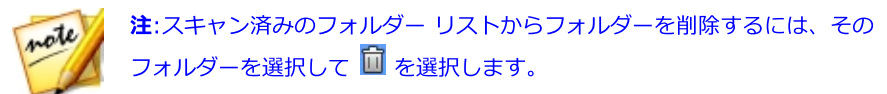

3. **[OK]** をクリックして、変更内容を保存します。スキャン フォルダー リストに追加したフォルダー中の画像 (対応形式) がすべてインポートされます。

## 光学/ポータブル デバイスからインポートする

CyberLink MediaShow では、光学デバイス (CD、DVD、ブルーレイ ディスク ドライブ) またはリムーバブル デバイス (携帯電話、USB リムーバブル ハード ドライブ、メモリー スティックなど) から画像をインポートすることができま す。

光学/ポータブル デバイスからインポートを行うには、次の操作を行います。

- 1. コンピューターにデバイスが接続されていることを確認して (必要な場合は 電源をオン)、[インポート] ボタンを選択します。
- リストからインポート元のデバイスを選択します (光学ドライブ、カメラ、 携帯電話など)。
- インポート ウィンドウには、ディスク、デバイス、ポータブル ハード ドラ イブなどのコンテンツが表示されます。デフォルトでは、すべてのメディア サムネイルが選択されます。ライブラリーにインポートしない画像を選択解 除します。

- 4. インポート ウィンドウの下には、次のオプションがあります。
  - パス:コンピューターのハード ドライブから画像の保存先を指定します。
  - フォルダー名:新規のメディアフォルダー名を入力します。
  - 重複を除く:以前ライブラリーにインポートされた画像はインポートされません。
  - インポート後にソース デバイス/カードからファイルを削除する:インポート後にポータブル デバイスから画像を削除する場合は、このオプションを 選択します。
- 5. [選択アイテムをインポート] を選択して、選択した画像をコンピューター の指定するフォルダーにインポートします。

## 画像を管理する

メディア ライブラリーで画像のサムネイルを表示すると、複数の管理オプション が表示されます。メディア ライブラリーのフォルダー/タグ/アルバムなどをダブ ルクリックして、その中の画像をすべて表示します。

### タグを追加、編集する

メディア ライブラリーの画像にキーワード検索タグを追加することができます。 タグを付けると、ライブラリーの特定の画像を簡単に検索することができます。 また、コンテンツを Flickr にアップロードする場合に、ユーザーがキーワード タ グから興味のあるメディアを検索できるため便利です。

#### タグを追加する

キーワード タグをライブラリーの画像に追加するには、ファイルを右クリックし て **[タグの追加]** を選択します。ライブラリーから複数の画像またはメディア ア ルバムを選択し、メディア ウィンドウ上の **[編集] > [タグ]** を選択することもで きます。ポップアップ メニューから、追加するキーワード タグを選択します。 新しいキーワード タグを追加することもできます。

#### 新しいタグを追加する

ライブラリーに新しいキーワード タグを追加するには、ポップアップ メニューか ら次の操作を行います。

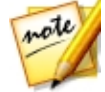

**注**:複数の画像またはメディア アルバム全体を、ライブラリー サイド バーの [**タグ**] セクションにドラッグ&ドロップすることで、簡単にキーワード タグを付けることができます。

- 1. ライブラリーの画像を右クリックして、[タグの追加]を選択します。
- 2. [タグの追加] ウィンドウに新しいタグ名を入力して、 🛃 をクリックします。
- 3. [完了]を選択します。タグが追加され、選択した画像に適用されます。

### フェイス タグを付ける

メディア ライブラリーの画像中の顔に手動または自動でタグを付けることができ ます。タグ付けが完了すると、メディア ライブラリーの [フェイス タグ] セク ションに配置されます。Facebook でも共有することができます。

### 自動でフェイス タグを付ける

顔認識技術を使って、画像中の顔を自動で検出します。CyberLink MediaShow でまとめて顔を検出するには、次の操作を行います。

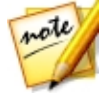

注:複数の画像またはフォト アルバム全体を、ライブラリー サイド バーの [フェイス タグ] セクションにドラッグ&ドロップすることで、簡単にフェ イス タグを付けることができます。

- メディア ライブラリー サイド バーの [フェイス タグ] セクションを選択し ます。
- 2. [フェイス タグ] ボタンを選択します。

注:ライブラリーから複数の画像またはフォト アルバムを選択し、メディア ウィンドウ上の [編集] > [フェイス タグ] を選択することもできます。

- 3. フェイス タグの付け方を次から選択します。
  - 全画像からタグ付け:メディア ライブラリーの全画像から顔をスキャンして タグを付けます。[開始] ボタンを選択して、タグ処理を開始します。
  - 指定画像からタグ付け:特定のメディアフォルダー中の画像から顔をスキャンしてフェイスタグを付けます。[次へ]を選択して、続行します。[開始]を選択します。

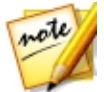

**注**:メディア トレイの画像にフェイス タグを付けるには、[メディア トレ イの画像からタグ付け] を選択します。

• 前のタグ処理から続行する:前回タグ付け処理が完了していない場合は、このオプションを選択します。

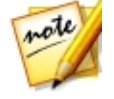

**注**: コンピューターの VGA カードが CUDA または DirectX 11 に対応し、 十分なリソースがある場合は、[顔分析用にハードウェア サポートを有効に する] を選択して、画像の分析時間を短縮します。

4. 指定した画像の顔分析が行われ、[フェイス タグ] ウィンドウに結果が表示 されます。

### フェイス タグを管理する

顔の分析が完了すると、[フェイス タグ] ウィンドウに顔のグループ分けがされま す。顔写真を一枚一枚確認して、すでに登録した人から選択するか、新しい人を 追加します。スキップして後から追加することもできます。

**注**: ドロップダウンを使って、名前またはタグ数でフェイス タグを並べ替えます。

個人のフェイス タグを管理するには、次のいずれかを行います。

• [選択]をクリックして、一覧からその人の名前を選択します。

- メディア ライブラリーでフェイス タグを付けたことがない人は、[選択] を クリックして [新しい人の追加] に名前を入力します。その人の名前を入力 して、[OK] を選択して人物を追加し、フェイス タグを付けます。
- タグ付けする人が[提案]リストにある場合は、その人の名前のボタンを選択します。
- タグ付けを無視するには [スキップ] を選択します。

### 手動でフェイス タグを付ける

自動スキャンがうまくできなかった場合は、手動でもフェイス タグを付けること ができます。手動でフェイス タグを付けるには、次の操作を行います。

- 1. メディア ライブラリーの画像を右クリックして、[編集]を選択します。
- 2. 編集ウィンドウの [フェイス タグ] を選択します。
- 3. [新規タグの作成] を選択します。
- 4. 四角マークを顔のある場所にドラックします。
- 5. 必要に応じて四角のサイズを変更したら、[不明]を選択します。
- 一覧から適応する名前を選択するか、[新しい人の追加] を選択してメディ ア ライブラリーに追加する名前を入力します。その人の名前を入力して、 [OK] を選択して人物を追加し、フェイス タグを付けます。
- 他の画像でも同じ操作を繰り返します。タグ付け処理が完了したら [閉じる] を選択します。[戻る] を選択してメディア ウィンドウに戻ります。

### アルバムの作成および管理を行う

新しいアルバムを作成したり、既存のアルバムに画像を追加したりして、整理した画像は、スライドショーなどに利用することができます。

#### アルバムに画像を追加する

画像をアルバムに整理して、スライドショーなどで使うことができます。アルバムに画像を追加するには、メディア ファイルを右クリックして [アルバムに追加] を選択します。ポップアップ メニューから、次のアルバムのいずれかを選択します。

- お気に入りメディア:お気に入りのメディア アルバムにメディア ファイルを 追加します。メディアを再生中に ■ ボタンを選択して、このアルバムにメ ディアを追加することもできます。
- 新規アルバムの作成:メディア ライブラリーに新しいアルバムを作成して、 選択したメディアを追加します。
- カスタム アルバム:作成したカスタム メニューがポップアップ メニューに 表示されます。それを選択して、メディアをアルバムに追加します。

同じ操作を繰り返して、画像をアルバムに追加します。

#### 新しいアルバムを作成する

メディア ライブラリーに新しいアルバムを追加するには、次の操作を行います。

- [アルバム] セクションの [新規アルバムの作成] を選択するか、ライブラリ ーの画像を右クリックして、[アルバムに追加] > [新規アルバムの作成] を 選択します。
- 2. [アルバム情報] ウィンドウには、次の情報を入力します。
  - 名前:アルバム名を入力します。
  - 日付:アルバムの日付 (メディア撮影日またはアルバム作成日) を入力します。
  - 撮影場所:メディアの撮影場所を入力します。
  - 説明:このアルバムの説明を入力します。

3. **[OK]** を選択します。カスタム アルバムがメディア ライブラリーに保存されます。

# 画像の編集と印刷

CyberLink MediaShow を使って、画像の補正、微調整、エフェクトを適用する ことができます。編集が完了したら、様々なサイズで印刷することができます。

CyberLink MediaShow の編集、印刷機能にアクセスするには、CyberLink PowerStarter の [画像] メニューから [画像の編集と印刷] を選択します。 CyberLink MediaShow のメイン ウィンドウが表示されます。

## 画像を編集する

CyberLink MediaShow には、スライドショーや印刷等向けに画像にエフェクト を追加したり、修正したり、様々な編集機能があります。

画像を補正するには、次の操作を行います。

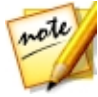

注:画像に加えた修正は簡単に元に戻すことができます。メディア ウィンド ウのアイテムを右クリックして、[変更を元に戻す] を選択します。 をクリックして、[画像の編集 - ログ] を使って、特定の変更内容に戻しま す。

- 1. メディア ライブラリーから編集する画像をすべて選択し、メディア トレイ にドラッグ&ドロップします。
- [編集] ボタンから [メディアの編集] を選択します。[編集] ウィンドウが開きます。

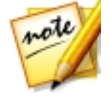

**注**:メディア ライブラリーから複数の画像を選択し、右クリックして [編集] を選択し、[編集] ウィンドウにアクセスすることもできます。

画像を編集中に 🍱 ボタンを選択すると、編集前と編集後の状態が表示されま す。

### 画像の補正を行う

CyberLink MediaShow は、自動補正、赤目補正、画像トリミング機能など、画像を素早く補正するツールを搭載しています。

[編集] ウィンドウから タブを選択して、画像に次の補正を行います。

• トリミング:画像の不要な部分を切り取ります。[**固定率**]を選択して指定サ イズで画像をトリミングします。または [なし]を選択して、手動でトリミ ング部分を選択します。画像にマウスをドラッグして、トリミングする部分 を設定し、[**適用**]を選択してトリミングを行います。

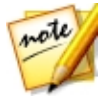

**注:[反転]** を選択して、補正部分のサイズを反転します(例: 「5 X 7」の場合は、「7 X 5」に変更)。

- **赤目**:画像の赤目を補正します。インターフェイスの手順に従って操作を行います。
- 傾きの調整:傾いている画像を [角度] スライダーを使って水平に補正します。
- 明るさ自動調整:画像の明るさを自動調整します。
- コントラスト自動調整:画像のコントラストを自動調整します。
- バランス自動調整:画像の色バランスを自動調整します。
- 明暗自動補正:画像の明暗を自動補正します。

[閉じる] を選択して変更内容を保存します。[戻る] を選択してメインのメディア ウィンドウに戻ります。
#### 画像の微調整を行う

画像の **[輝度]、[コントラスト]、[彩度]、[ホワイト バランス]、[シャープネス]** を手動で調整するには、[編集] ウィンドウの [微調整] 機能を使用します。

タブを選択し、スライダーを使って画像のプロパティーを調整します。

[閉じる] を選択して変更内容を保存します。[戻る] を選択してメインのメディア ウィンドウに戻ります。

#### 画像エフェクトを追加する

画像にディスプレイおよびカラー エフェクトを追加することができます。

- 白黒:画像を白黒に変換します。
- セピア:濃い灰褐色を加えて月日の経過した古い写真のような効果を加えます。
- マット:画像にホワイトマット効果を追加します。フォーカスをクリックし、適用エリアにドラッグして、スライダーでサイズを設定します。
- 周辺光量:フォーカスをクリックして、スライダーで [サイズ] を設定します。
- ソフト フォーカス:フォーカスをクリックして、[サイズ] スライダーでフォ ーカス エリアを調整し、[ソフト] スライダーでぼかし量を調整します。
- **白黒フォーカス**:フォーカス部分をカラーで、その他の部分を白黒で表示します。フォーカスをクリックして、スライダーでカラー部分の [サイズ] を設定します。
- **色かぶり**:画像に新しい色を追加します。好きな色を選び、スライダーを 使って [強度] を調整します。

- グロー:画像の明るい部分全体に光沢を追加します。
- アンティーク:50 年前に撮影した古い写真のようにします。

[閉じる] を選択して変更内容を保存します。[戻る] を選択してメインのメディア ウィンドウに戻ります。

#### 画像の印刷

画像をさまざまな大きさに印刷することができます。

画像をプリントするには、次の操作を行います。

- 1. メディア ライブラリーから印刷する画像をすべて選択し、メディア トレイ にドラッグ&ドロップします。
- 2. [印刷] ボタンから [印刷] を選択します。
- 3. 印刷オプションを次のように設定します。
  - レイアウト:画像を印刷するレイアウトをします。各種サイズから選べます。また、複数の画像を1枚の紙に印刷することもできます。
  - プリンター:画像を印刷するプリンターをドロップ ダウン メニューから選択 します。
  - **フィット**:印刷範囲に合わせて画像のサイズを縮小するか、画像をクロップ するかを選択します。
  - プリンターの設定:このボタンを選択して、ページレイアウトや両面印刷の 指定など、特定のプリンターオプションを設定します。オプションは接続 しているプリンターによって異なります。
  - 各画像の印刷枚数:印刷枚数を入力します。
- 4. [印刷] ボタンを選択して、画像の印刷を開始します。

# スライドショーの作成、再生

CyberLink MediaShow を使うと、メディア ライブラリーの画像でスライドショーで再生したり、カスタム スライドショーを作成することができます。

スライドショーを作成、再生するには、CyberLink PowerStarter の [画像] メ ニューから [スライドショーの作成、再生] を選択します。CyberLink MediaShow のメイン ウィンドウが表示されます。

## スライドショーを再生する

CyberLink MediaShow のライブラリーから、スライドショーを簡単に再生する ことができます。フォト スライドショーを再生するには、次の操作を行います。

- 1. メディア ライブラリーからスライドショーに使う画像をすべて選択し、メ ディア トレイにドラッグ&ドロップします。
- 3. スライドショーを再生時に利用可能なコントロールは次の通りです。

### スライドショーを作成する

CyberLink MediaShow を使って、画像および動画を含むカスタム スライドショ ーを作成することができます。スタイルを選択したり、BGM、テキスト、空白の スライドを追加することもできます。

スライドショーの作成が完了したら、[プレビュー] ボタンを選択して再生しま す。動画ファイルとして保存する場合は、[出力] を選択します。[共有] ボタンを 選択して、スライドショー ビデオを友達や家族と共有することができます。

#### スライドショーのメディアを選択する

カスタム スライドショーのメディアを選択するには、次の操作を行います。

- メディア ライブラリーからスライドショーに使うメディアをすべて選択 し、メディア トレイにドラッグ&ドロップします。
- [作成] ボタンから [スライドショー] を選択します。[スライドショーの作成] ウィンドウが開き、選択したメディアがスライド トレイに表示されます。
- スライド トレイのボタンでは、次の操作ができます。
  - スライドショーに他のメディアを追加するには ボタンを選択して、メディア ライブラリーから選択します。選択したら、[選択したメディアの追加]を選択します。[閉じる]を選択して、[スライドショーの作成] ウィンドウに戻ります。
  - スライドショーに空白のスライドやカラーボードを追加するには、 スライドショーに空白のスライドやカラーボードを追加するには、 スランを選択します。 色を選択して [カラーボードの追加] ボタンをクリック して、スライドショーの現在の位置に新しいスライドを追加します。 完了したら、 [完了] を選択します。
  - を選択して、メディア ファイルを左に 90度回転します。
     を選択して、画像を右に 90度回転します。
  - スライドを並べ替えるには、スライドトレイのメディアを選択して、希望の位置にドラッグします。

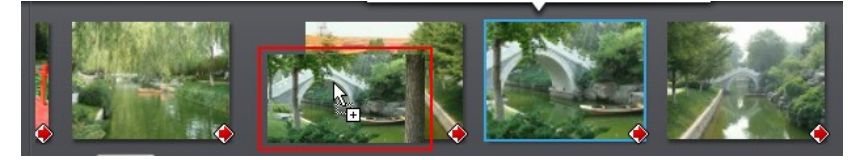

スライドショーからメディアまたはスライドを削除するには、スライドトレイから選択して ボタンを選択します。

### スライドショーをデザインする

スライドショーにメディアを追加したら、スタイルを編集したり、BGM を追加して、デザインをカスタマイズすることができます。

スライドショーをデザインするには、次の操作を行います。

- 1. [スライドショーの作成] ウィンドウの [デザイン] ボタンを選択します。
- 2. オプションを次のように編集します。
  - スライドショースタイル:スライド間のトランジションを選択します。スライド間にトランジションを入れない場合は、[エフェクトなし]を選択します。

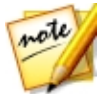

**注**:各スライド間のトランジションをカスタマイズすることもできます。詳細は、「スライドをカスタマイズする」を参照してください。

- 縦横比:スライドショーの縦横比を選択します。
- 表示時間:各画像の表示時間を入力します。ただし、スライドショーに含まれるビデオ クリップの再生時間は変わりません。

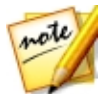

**注**:各スライドの表示時間をカスタマイズすることもできます。詳細は、 「スライドをカスタマイズする」を参照してください。

- デフォルトテキストの設定:スライドに新しいテキストを追加時に表示されるデフォルトのテキストを設定する場合に、このオプションを選択します。 デフォルトで画像の説明またはファイル名のどちらかを使うことができます。
- 3. **[OK]** を選択して [デザイン] ウィンドウを閉じます。**[保存]** を選択して変 更内容を保存します。

### スライドをカスタマイズする

[トランジション] ウィンドウでは、スライドショーの各スライド間のトランジ ションを設定したり、各スライドの表示時間をカスタマイズすることができま す。スライドショー中のビデオ クリップの音声レベルを設定することもできま す。

スライドをカスタマイズするには、次の操作を行います。

- スライド トレイからカスタマイズするスライドを選択して、[トランジション]ボタンをクリックします。
- 2. [トランジション] ウィンドウは、次のように表示されます。
  - 表示時間:選択した画像またはカスタム スライドの表示時間を入力します。
  - サウンド ミックス:選択したスライドにビデオ クリップが含まれる場合、スライダーを使って、BGM と動画音声のミキシング レベルを設定します。動画音声をミュートする場合は、スライダーを [BGM] 側にドラッグします。
  - トランジション:選択したスライドの始めに使われるトランジションを選択します。
- 3. **[OK]** を選択して [トランジション] ウィンドウを閉じます。**[保存]** を選択 して変更内容を保存します。

#### スライドにタイトル テキストを追加する

スライドショーのスライドにタイトル テキストを追加することができます (メ ディア、ブランク スライド、タイトル スライド上に追加可能)。

スライドにテキストを追加するには、次の操作を行います。

1. スライド トレイからテキストを追加するスライドを選択して、[テキストの 追加] ボタンをクリックします。

- スライドに表示されるタイトルテキストをクリックして、デフォルトのテキストを変更します。
- 3. All を選択して、タイトル テキスト フォントのプロパティー (スタイル、 色、サイズ) を変更します。
- タイトル テキスト ボックスをクリックして、スライドの位置を変更します。
- 5. 三名 を選択して、テキスト アニメーション エフェクトを追加します。
- 6. ► を選択して、スライドのテキストをプレビューします。完了したら、テ キスト ボックスの外側をクリックしてテキストをセットします。

**注**:既存のテキストを編集するには、タイトル テキスト ボックスをダブルク リックします。不要なテキストは、 **向** で削除します。

- 同じスライドまたは他のスライドに他のテキストを追加する場合、[テキス トの追加] ボタンを選択して、同じ手順を繰り返します。
- 8. [保存]を選択して、スライドショーの変更内容を保存します。

#### 音楽を追加する

スライドショーに BGM を追加することができます。BGM を追加するには、次の 操作を行います。

- 1. [スライドショーの作成] ウィンドウの [音楽] ボタンを選択します。
- 2. スライドショーに BGM を追加するには、次の操作を行います。
  - スライドショーで音楽を再生する:このオプションを選択すると、スライドショーの再生時に BGM を追加できます。
  - スライドショーの長さを音楽に合わせる:このオプションを選択すると、選択した音楽の長さに合わせてスライドショーを表示します。

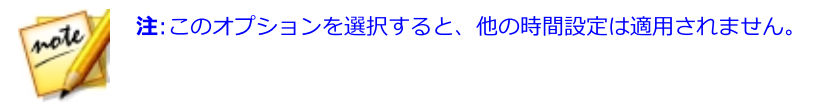

- BGM に使うフォルダー/音声ファイルを選択:[参照] ボタンを選択して、スライドショーの BGM として使われる音声ファイル (WMA または MP3 形式)を選択します。複数の音楽ファイルが含まれるフォルダーを選択することもできます。
- BGM の選択・変更:スライドショーの BGM をカスタマイズする場合に、このオプションを選択します。

   ・ボタンから、BGM のプレイリストに入れる個々の音楽を追加します。

   ▲ および

   ボタンで再生順序を設定し、
   ボタンで音楽をプレビューします。
- 3. **[OK]** を選択して [音楽の追加] ウィンドウを閉じます。**[保存]** を選択して 変更内容を保存します。

# フォト ギャラリー ディスクの作成

1 枚のフォト ギャラリー ディスクに 1 つ以上のアルバムを作成することができ ます。

フォト ギャラリー ディスクを作成、書き込むには、次の操作を行います。

- CyberLink PowerStarter の [画像] メニューから [フォト ギャラリー ディ スクの作成] を選択し、作成するディスクのタイプ ([CD]、[DVD]、[ブル ーレイ ディスク]) を選択します。[フォト ギャラリー ディスク] ウィンド ウが開きます。
- [ディスクの内容] ペインで、必要に応じてディスクに表示されるフォトア ルバムの名前を入力します。
- 検索ペインを使って、ディスクに含める画像を検索します。読み取り元の画像を選択して、ディスク コンテンツ エリアにドラッグ&ドロップします (
   ボタンをクリックすると、サムネイル表示になり、画像が検索しやすくなります)。

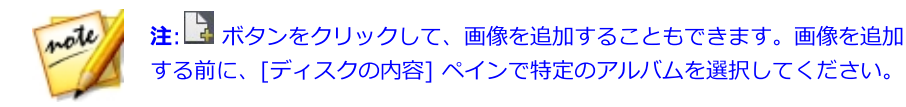

- 4. アルバムに他の画像を追加するには、前の 2 つの手順を繰り返します。 ボタンをクリックして、ディスクに新しいアルバムを作成することもできま す。
- 5. [編集] ボタンをクリックして、フォト ギャラリー ディスクを次のように設 定します。
  - ギャラリータイトル:フォトギャラリーのタイトルを入力します。タイトルは、書き込み後にディスク上に表示されます。
  - カスタムロゴ:[カスタムロゴ]ボタンをクリックして、フォトギャラリー で使うロゴを次のようにカスタマイズします。
    - フォトギャラリーにロゴを追加しない:作成するフォトギャラリーにロゴを追加しない場合に、このオプションを選択します。
    - フォト ギャラリーにロゴを追加する: 作成するフォト ギャラリーにロゴを追加する場合に、このオプションを選択します。
       ボタンをクリックして、ロゴとして使用する画像を選択します (CyberLink のロゴと置き換えられます)。
    - ロゴに URL リンクを追加する:ロゴに URL リンクを追加する場合に、このオプションを選択します。選択したら、URL のアドレスを入力します(http://)。フォト ギャラリーのロゴをクリックすると、指定した URL に移動します。
    - [OK] をクリックして、変更内容を保存します。
  - スライドショー速度:スライドショーの各スライドの表示時間(秒)を入力します。
  - 背景画像:[変更] ボタンをクリックして、フォト ギャラリーの背景に使われる画像を設定します。デフォルトの画像にギャラリー ディスクに合ったも

のがない場合、[参照] ボタンをクリックして、自分のカスタム画像を使用します。

- EXIF 情報を表示する:フォト ギャラリー ディスクに画像の詳細を表示する には、このオプションを選択します (EXIF 対応のデジタル カメラで撮影し た場合)。
- BGM を追加する:フォト ギャラリー ディスクに BGM を追加するには、このオプションを選択し、[参照] をクリックして使用する音楽ファイルを選択します。
- エディターズ ノートを含める:フォト ギャラリー ディスクにメモや説明を 入れるには、このオプションを選択し、[編集] をクリックして、[タイト ル] および [コンテンツ] を入力します。
- 外部 URL を含める:フォト ギャラリー ディスクに Web サイトのリンクを 入れるには、このオプションを選択し、[編集] をクリックして、Web サイトの[名前] および URL (http://) を入力します。
- フォトギャラリーの完成内容を表示するには、[プレビュー]ボタンをクリックします。[書き出し]をクリックすると、ハードドライブにスタンドアロンのフォトギャラリーアプリケーション (フォルダー)が作成されます。
- 6. ディスクに入れる画像をすべて追加したら、**[次へ]** ボタンをクリックしま す。
- 必要に応じて、[全般] および [オプション] タブの設定を調整します (詳細 は、「Power2Go の設定」の関連セクションを参照)。
- 8. ディスクへの書き込みの準備ができたら、[書き込み]をクリックします。
   注:書き込み後にコンピューターを自動的にシャットダウンする場合は、[書 き込み後、自動的にシャットダウンする]オプションを選択します。
- 9. 書き込みが完了したら、ウィンドウ ボックスに表示されるオプションのうちいずれかを選択します。

- [ログの表示] をクリックして、書き込みログを表示します。デフォルトの テキスト エディター (ログの表示および保存が可能) に、ログが表示されま す。
- [OK] をクリックして、ウィンドウを閉じて終了します。

# スライドショー ディスクの作成

CyberLink MediaShow を使って、画像を含むプロ級のスライドショーを作成す ることができます。

スライドショー DVD ディスクを作成するには、CyberLink PowerStarter の [画 像] メニューから [スライドショー ディスクの作成] を選択します。CyberLink MediaShow のメイン ウィンドウが表示されます。

## ディスクに入れる画像を選択する

スライドショー ディスクに入れる画像を選択するには、次の操作を行います。

- 1. メディア ライブラリーからスライドショー ディスクに含める画像をすべて 選択し、メディア トレイにドラッグ&ドロップします。
- 2. [作成] ボタンから [ムービー ディスク] を選択します。[ムービー ディスク の作成] ウィンドウが開き、選択した画像がトレイに表示されます。
- 3. トレイのボタンでは、次の操作ができます。
  - 他の画像を追加するには、[画像] タブを選択して ズ ボタンを選択します。メディア ライブラリーから画像を選択して、[選択したメディアの追加]を選択します。[閉じる] を選択して、[ムービー ディスクの作成] ウィンドウに戻ります。
  - ディスクのメディアを並べ替えるには、トレイのメディアを選択して、希望の位置にドラッグします。

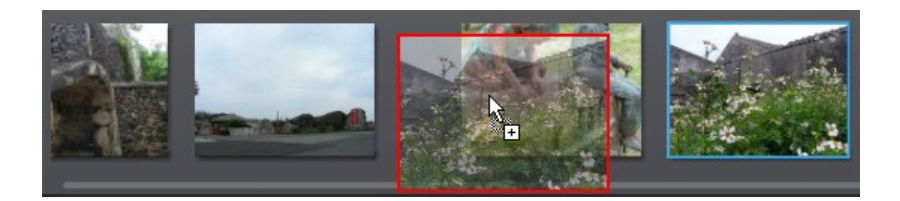

ディスクからメディアを削除するには、トレイから選択して 前 ボタンを選択します。

## ディスクを作成する

[ムービー ディスクの作成] ウィンドウでは、次のようにディスクのプロパティー を設定します。

- 1. 手順 1:ディスク形式の選択 セクションで、次を選択します。
  - **形式**:ムービー ディスクの形式を選択します。 **DVD**:標準の DVD ディスク を作成します。
  - ターゲットドライブ:ムービーディスクの書き込みに使用するドライブを選択します。
- 2. **手順 2:ムービー ディスク タイトルの入力** に、ディスク メニューのホーム ページに表示されるムービー ディスクの **タイトル** を入力します。
- 手順3:メニュー テンプレートの選択 で、ディスクに使うディスク メニュ ー テンプレートを選択します。[メニューなし]を選択すると、ディスクを ディスク プレーヤーに挿入するとディスク中の動画が自動的に再生されま す。

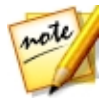

注:[ダウンロード] を選択して、DirectorZone からその他のディスク メ ニュー テンプレートをダウンロードすることもできます。ダウンロードが 完了したら、 ふ をクリックしてメニュー テンプレートを CyberLink MediaShow にインポートします。

4. [保存]を選択して、スライドショーディスクの変更内容を保存します。

## スライドショーのスタイルと音楽を編集 する

ディスクに入っている画像は、スライドショーで再生されます。ディスクに画像 を書き込む前に、スライドショーのスタイルと音楽を編集することができます。

スライドショーのスタイルと音楽を編集するには、次の操作を行います。

- 1. [画像] タブを選択し を選択して、[スタイルと音楽] ウィンドウを開きます。
- 2. [スライドショー スタイル] を次のように設定します。
  - スタイル:スライドショーのスタイルを選択します フェーディング:スライドショーに使われる画像にフェードイン/フェードアウト効果を追加します。モーション:パン/ズーム効果を追加して動きのあるスライドショーを作成します。セル:クレジット(文字)を入力して、ムービーのようなスライドショーを作成します。BGMを付ける場合、マジックスライドショー技術により、音楽のビートに合わせて画像を動的に表示します。
  - スライドショーのオープニングを変更:[セル] スライドショーを選択した場合に、このボタンをクリックして、スライドショー オープニング ページ用のタイトルと作成者を入力します。スライドショーに入れない場合は、[スライドショーオープニングページを有効にする]を選択解除します。
  - 速度:スライドショーの速度を設定します。
- 3. [BGM] オプションを次のように設定します。
  - スライドショーで音楽を再生する:このオプションを選択すると、スライドショーの再生時に BGM を追加できます。
  - スライドショーの長さを音楽に合わせる:このオプションを選択すると、選択した音楽の長さに合わせてスライドショーを表示します。
  - BGM に使うフォルダー/音声ファイルを選択:[参照] ボタンを選択して、ス ライドショーの BGM として使われる音声ファイル (WMA または MP3 形

式)を選択します。複数の音楽ファイルが含まれるフォルダーを選択することもできます。

- BGM の選択・変更:スライドショーの BGM をカスタマイズする場合に、このオプションを選択します。 

   ・ボタンから、BGM のプレイリストに入れる個々の音楽を追加します。
   ▲ および
   ・ボタンで再生順序を設定し、
   ・ボタンで音楽をプレビューします。
- 4. **[OK]** を選択して [スタイルと音楽] ウィンドウを閉じます。**[保存]** を選択 して変更内容を保存します。

### 設定詳細ディスク設定を行う

ディスクに書き込む前に、詳細ディスク設定を行うようお勧めします。

[ムービー ディスクの作成] ウィンドウから **[詳細]** ボタンを選択し、次の手順で 設定を行います。

#### ディスクの選択

- テレビ信号方式:ディスクに書き込む動画の テレビ信号方式 ([NTSC] また は [PAL])を選択します。ディスクを再生する地域の形式と一致させる必要 があります。
- 動画形式:ディスクに書き込む動画の形式を選択します。 MPEG-2:大半の DVD ディスクの標準規格で、小容量で記録できます。
- 音声形式:ディスクに出力する音声形式を選択します。
- 縦横比:動画の縦横比を選択します。DVD は [4:3] または [16:9] から選択 できます。
- **画質**:動画の画質を選択します。画質の設定ごとに異なるビットレートを使用するため、作成されるファイル サイズも異なります。画質が高いほどファイル サイズが大きくなるため、ディスクに収めることができる長さは短くなります。

ディスク容量:選択した光学ドライブ (書き込みドライブ)内のディスクの空き容量を表示します。

#### 基本設定

- プレビュー ウィンドウに TV セーフ ゾーンを表示する:このオプションを選 択すると、ディスクの表示領域(ほとんどのテレビ画面に適応)を表示しま す。メニュー アイテムを画面内に収めたい場合にこの機能を使うと便利で す。
- 自動メニュー タイムアウト:このオプションを選択すると、短時間メニュー を表示した後、自動的に動画の再生が始まります。

## ディスクに書き込む

最後に、**[書き込み]** ボタンをクリックして、メディアのディスクへの書き込みを 開始します。書き込む前に、**[プレビュー]** ボタンをクリックして、作成内容を確 認します。

## 画像のキャプチャー

YouCam\*を使って、Web カメラ映像のスナップショットや連続撮影機能を使う ことができます。

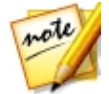

**注**: \* CyberLink Media Suite のオプション機能です。 バージョンの詳細 については、「バージョン表」を参照してください。

CyberLink YouCam を使って画像をキャプチャーするには、**[画像]** メニューから、**[画像のキャプチャー]** を選択します。 CyberLink YouCam のメイン ウィン ドウが表示されます。

スナップショットを取得するには、キャプチャー コントロールのスナップショット オプションを選択します。

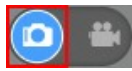

### スナップショットを取得する

現フレームのスナップショットを取得するには、次の操作を行います。

1. キャプチャー コントロールの 🕥 ボタンをクリックします。

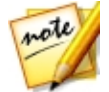

**注**:キャプチャー ボタンを選択する前に、スナップショットにエフェクトを 追加することができます。

2. 写真が取得されるとキャプチャー コンテンツ エリアに配置され、キャプ チャー フォルダーに保存されます。

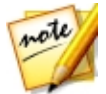

**注**:キャプチャーしたスナップショットを右クリックして、[**ファイル保存 先**] を選択すると、ファイルの保存先が表示されます。

## 連続写真を取得する

連続撮影機能で一連の写真を取得するには、次の操作を行います。

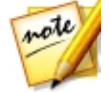

**注**:連続撮影の枚数に関する詳細は、「キャプチャー&スナップショットの 設定」の「**スナップショット連続撮影」**を参照してください。

- Web カメラ プレビュー ウィンドウ下の ボタンをクリックして、[連続撮影] を選択します。
- 2. キャプチャー コントロールの 🕥 ボタンをクリックします。

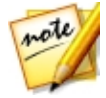

**注**:キャプチャー ボタンを選択する前に、連続撮影写真にエフェクトを追加 することができます。

スナップショットが取得されるとキャプチャー コンテンツ エリアに配置され、キャプチャー フォルダーに保存されます。

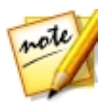

**注**:キャプチャーしたスナップショットを右クリックして、[**ファイル保存 先**]を選択すると、ファイルの保存先が表示されます。

# 高度な画像調整

CyberLink PhotoDirector を使って、画像に高度な調整を加えることができま す。コントロールを使って、画像のホワイト バランス、色調を変更したり、色を 微調整します。様々な調整プリセットから選択して、クイック調整も可能です。

CyberLink PhotoDirector で画像を調整するには、次の操作を行います。

- 1. CyberLink PowerStarter の [画像] メニューから、[高度な画像調整] を選 択します。CyberLink PhotoDirector が起動します。
- 必要に応じて [ライブラリー] をクリックし、ライブラリー パネル下の [インポート] ボタンをクリックします。
- 3. 次の読み込みオプションからいずれかを選択します。
  - **画像**:個々の画像ファイルを読み込みます。コンピューター/リムーバブル デ バイスから読み込む画像をすべて選択し、[開く]をクリックします。[画像 の読み込み] ウィンドウに、すべての画像がサムネイルで表示されます。

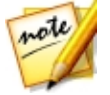

**注**:読み込みたい画像ファイルがフォルダーに表示されない場合、[画像の選 択] ウィンドウ右下のドロップダウンから適切なファイル形式を選択しま す。

- フォルダー:画像が含まれるフォルダーを読み込みます。コンピューター/リムーバブル デバイスから読み込むフォルダーを選択し、[フォルダーの選択] をクリックします。[画像の読み込み] ウィンドウに、選択したフォルダー中の全画像がサムネイルで表示されます。
- カメラから:デジタル カメラまたはカード リーダーから直接画像を読み込み ます。カメラをコンピューターに接続し (電源をオン)、[カメラから] を選 択して画像を読み込みます。[画像の読み込み] ウィンドウが表示されます。
   [ソース] のドロップダウンからカメラ (またはカード リーダー) を選択しま す。[画像の読み込み] ウィンドウに、すべての画像がサムネイルで表示さ れます。

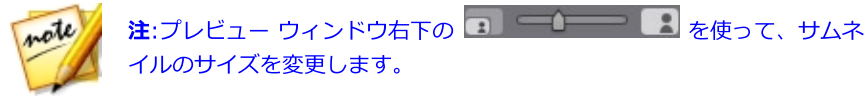

- フォルダー、デバイス、デジタル カメラから画像を読み込み時に [サブフォ ルダーを含める] を選択すると、サブフォルダー中の画像が表示、読み込ま れます。
- 5. 読み込み済みの画像をフィルターするには、[重複の可能性があるものを除く]を選択します。

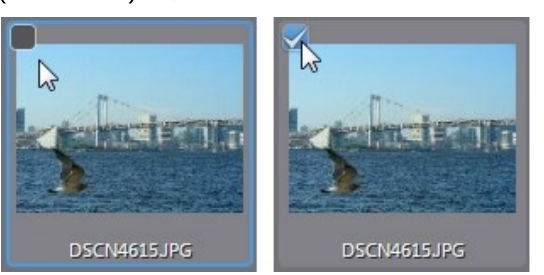

- 7. 次の 2 つの読み込みオプションからいずれかを選択します。
  - 現在の位置に保持:元の場所に保持します。
  - **コピー作成先:[出力先]** で選択した場所に画像のコピーを入れる場合に、このオプションを選択します。
- 8. 画像のコピーを別のフォルダーに入れる場合、

   **ート先**]を選択します。

   をクリックして、この場所の画像フォルダーの 名前を編集することもできます。
- 9. 画像のコピーを別の場所に入れる場合、[整理]のドロップダウンから次の 整理方法を選択します。
  - 1つのフォルダーに入れる:すべての画像を1つのフォルダーに入れます。
  - 元のフォルダー構造:元の場所から元のフォルダー構造をコピーします。

- 取り込み日:取り込み日毎にフォルダーを作成します。 () をクリックして、フォルダー名の日付形式を設定します。
- 10. [読み込み] をクリックします。画像はプロジェクト ライブラリーに読み込まれます。

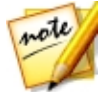

**注**:CyberLink PhotoDirector のウィンドウに画像をドラッグ&ドロップ して、プログラムにインポートすることもできます。

11. 必要に応じて、インポートした画像を調整します。

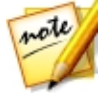

**注**:CyberLink PhotoDirector の動画調整に関する詳細は、ヘルプ ファイル を参照してください ([F1] キーを押す)。

#### 第5章:

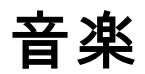

[音楽] メニューからは、CyberLink Power2Go を使って、音声ファイルを DVD や CD に書き込むことができます。オーディオ CD から音楽をハード ドライブに 取り込んだり、CyberLink PowerDVD で再生することもできます。CyberLink WaveEditor を使って音声ファイルを編集したり、エフェクトを追加したり、カ スタムの音声を録音することもできます。

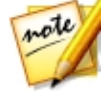

**注**:コンピューターに音楽ファイルを書き込んだり、取り込むためにはコー デックが必要です。Windows Media Player 10 以降がインストールされて いることを確認してください。

# 音楽の再生

CyberLink PowerDVD で音楽を再生するには、CyberLink PowerStarter の [音楽] メニューから [音楽の再生] 機能を選択します。CyberLink PowerDVD のメ イン ウィンドウが表示されます。

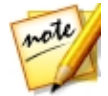

**注**:次の音楽ファイルの再生に関する説明は、PC モードのものになります。 TV モードの再生に関する詳細は、TV モードのヘルプ ファイルをご覧くだ さい。

音声を再生するには、次のいずれかを実行します。

- ディスクドライブにオーディオ CD を挿入すると、再生が自動的に開始します。CyberLink PowerDVD を起動時に、すでにドライブにディスクが入っている場合は、メディアパネルの [マイ コンピューター] タブをクリックして、ディスクドライブを検索、選択し、[再生] をクリックすると再生が開始されます。
- CyberLink PowerDVD のユーザー インターフェイスに、音声ファイルを直 接ドラッグ&ドロップします。

- メディア ライブラリーの音声ファイルを再生するには、メディア パネルの [音楽] を選択して、音声を含むフォルダーを検索します。音声ファイルを ダブルクリックすると、再生が開始します。
- ハードドライブ中の音声ファイルを再生するには、メディアパネルの[マ イコンピューター]タブをクリックして、音声ファイルを含むフォルダーを 検索します。音声ファイルをダブルクリックすると、再生が開始します。

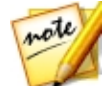

**注**:再生コントロールのリストは、<u>「音楽の再生コントロール」</u>を参照して ください。

## 対応する音声形式

CyberLink PowerDVD が対応する音声形式は、次の通りです。

| 光学ディスクの種類 | ファイル形式  |
|-----------|---------|
| CD        | 音声、カラオケ |

音声ファイル形式:AAC, AC3, ADTS, AOB, APE, DTS, FLAC, M4A, MID, MKA, MP2, MP3, MPA, OGG, RMI, WAV, WMA。

## 音楽の再生コントロール

[音楽] タブで音楽を再生中に、再生コントロールは次のように表示されます。

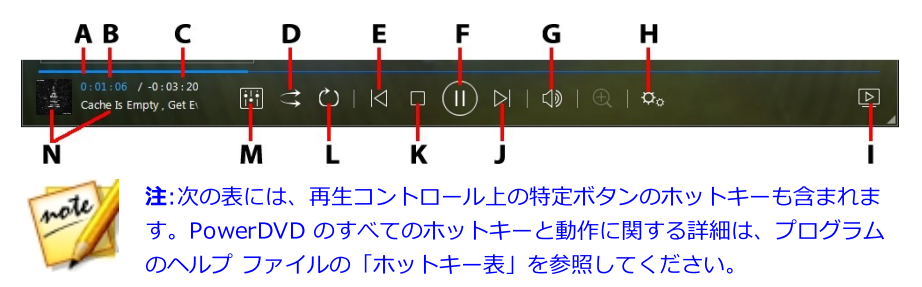

|   | アイコ<br>ン     | ボタン           | ホット キー | 説明                                                                                                    |
|---|--------------|---------------|--------|----------------------------------------------------------------------------------------------------|
| A |              | ナビゲーション スライダー |        | 再生経過時間を表<br>示します。ナビゲ<br>ーション スライ<br>ダーをクリックす<br>ると、曲の他のシ<br>ーン (時間) に移<br>動します。                                          |
| В |              | 経過時間          |        | 現在の曲の経過時<br>間が表示されま<br>す。マウスを上に<br>置くと2つのボタ<br>ンが表示され、前<br>後にジャンプする<br>ことができます。<br>をクリックす<br>ると8秒戻り、<br>ると30秒早送り<br>します。 |
| С |              | 曲再生時間/残り時間    |        | 曲の再生時間と残<br>り時間を切り替え<br>ます。                                                                                              |
| D | $\mathbf{t}$ | シャッフル         | V      | フォルダー、プレ<br>イリスト、ディス<br>クの曲をランダム<br>に再生します。                                                                              |

| E | $\leq$                      | 前へ              | Ρ           | フォルダー、プレ<br>イリスト、ディス<br>クの前の曲に戻り<br>ます。                                                           |
|---|-----------------------------|-----------------|-------------|---------------------------------------------------------------------------------------------------|
| F | $(\Xi)$                     | 再生 / 一時停止       | スペース バ<br>ー | 音楽を再生/一時<br>停止します。                                                                                |
| G | $\overline{\Box}$           | ミュート/音量調整       | Q/+およ<br>び- | 音量をミュート/<br>ミュート オフし<br>ます。手動で音量<br>を調整します。こ<br>のボタンの上にマ<br>ウスを置いて、ス<br>ライダーを使って<br>音量を調整しま<br>す。 |
| Н | ¢                           | PowerDVD 設定メニュー |             | PowerDVD の設<br>定メニュー (プレ<br>ーヤー設定、<br>PowerDVD の環<br>境設定にアクセ<br>ス) を開きます。                         |
| Ι |                             | 再生先             |             | メディア ライブ<br>ラリー中の音楽を<br>選択し、このボタ<br>ンをクリックして<br>他のデバイスまた<br>はディスプレイで<br>再生します。                    |
| J | $\overline{\bigtriangleup}$ | 次へ              | N           | フォルダー、プレ<br>イリスト、ディス                                                                              |

|   |                     |              |        | クの次の曲に進み<br>ます。                                                                                                   |
|---|---------------------|--------------|--------|----------------------------------------------------------------------------------------------------|
| К |                     | 停止           | S      | 音楽の再生を停止<br>します。                                                                                                  |
| L | $\circlearrowright$ | リピート         | Ctrl+R | フォルダー/プレ<br>イリスト中の1曲<br>テトはすべて<br>の曲<br>をリピ<br>ート再生します。<br>ボタンが<br>こ<br>のように表示され<br>る場合、リピート<br>機能はオフになっ<br>ています。 |
| М |                     | オーディオ イコライザー |        | 音楽を再生中にこ<br>のボタンをクリッ<br>クすると、[オー<br><u>ディオ イコライ</u><br><u>ザー</u> ] プリセット<br>にアクセスしま<br>す。                         |
| N |                     | 曲情報          |        | 再生中の音楽のア<br>ルバム アートお<br>よび情報を表示し<br>ます。音楽を再生<br>時に、他のタブで<br>メディアを閲覧中<br>に曲情報をダブル                                  |

|  | クリックすると、<br>[メディア ライブ<br>ラリー] の [音楽]<br>セクションに戻り |
|--|--------------------------------------------------|
|  | ます。                                              |

## オーディオ イコライザーを使用する

音楽を再生中に をクリックして [オーディオ イコライザー] を選択する と、イコライザーとオーディオ プリセットにアクセスして、音声を補正すること ができます。

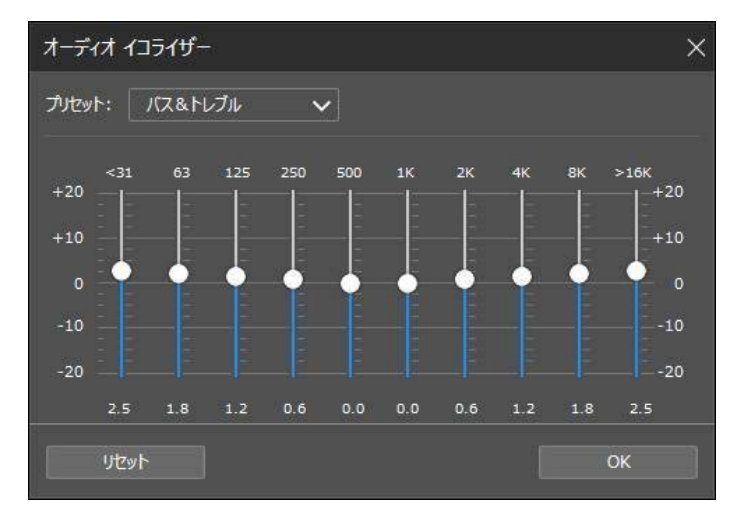

[プリセット]のドロップダウンからプリセットを選択して、音声を変更します。 選択するプリセットは、再生中の音声の種類または音楽のジャンルによって異な ります。イコライザーのスライダーを手動で調整して、出力音声をカスタマイズ することもできます。スライダーを調整したら、[保存] ボタンをクリックしま す。[カスタムプリセット 1]、[2]、[3]のオプションを使って、カスタムのプ リセットを 3 つまで保存できます。

# オーディオ CD の取り込み

[音声の取り込み] 機能を使うと、オーディオ CD のオーディオ トラックを APE\*、FLAC\*、M4A\* (AAC)、MP3、WAV、WMA 形式でハード ドライブにコ ピーすることができます。

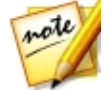

**注**:\* この機能は、CyberLink Power2Go の一部のバージョンではご利用い ただけません。

音声ファイルをハード ドライブに取り込むには、次の操作を行います。

- CyberLink PowerStarter の [音楽] メニューから、[オーディオ CD の取り 込み] を選択します。CyberLink Power2Go の音声取り込みウィンドウが開 きます。
- ディスクを挿入して、[出力元] ドロップダウンからドライブを選択します。

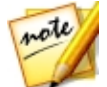

**注**:新しいディスクを挿入したり、別のドライブに変更する場合は、 をクリックして、最新情報が表示されていることを確認してください。

- 3. ハード ドライブにコピーする音声トラックを選択します。
- 4. **・・・・** ボタンをクリックして、音声トラックの書き込み先フォルダーを指定 します。
- 5. [設定] セクションで、出力する音声ファイルの [形式] および [品質] を設 定します。
- 6. [実行] をクリックして、ファイルを取り込んでコンピューターにコピーします。

# 音声ファイルの変換

CyberLink Power2Go の[オーディオ コンバーター] ユーティリティーを使う と、音声ファイルを次の音声形式のいずれかに変換することができます。APE\*, FLAC\*, M4A\* (AAC), MP3, WAV, WMA。

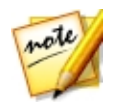

**注**:\* この機能は、CyberLink Power2Go の一部のバージョンではご利用いただけません。

音声ファイルを変換するには、次の操作を行います。

- CyberLink PowerStarter の [音楽] メニューから、[音声ファイルの変換] を選択します。CyberLink Power2Go の [オーディオ コンバーター] ウィン ドウが開きます。
- 2. をクリックして、変換元のファイルを選択します。[開く] をクリック して、[オーディオ ファイル コンバーター] ウィンドウにファイルを追加し ます。
- 3. **ボタンをクリックして、変換する音声ファイルの書き込み先を指定し**ます。
- [設定] セクションで、変換するファイルの [形式] および [品質] を設定します。
- 5. [実行] をクリックして、音声ファイルを変換してコンピューターに保存します。

## ミュージック ディスクの書き込み

CyberLink Power2Go を使用すると、音楽ディスクが簡単に作成できます。通常の CD プレーヤーで再生できる音楽 CD や、MP3 や WMA ファイルを含む DVD や CD も作成できます。

オーディオ ミュージック CD または MP3/WMA ミュージック ディスクを書き込 むには、次の操作を行います。

 CyberLink PowerStarter の [音楽] メニューから、[ミュージック ディス クの書き込み] を選択します。CyberLink Power2Go の新規タスク ウィン ドウで、作成するディスクのタイプ ([オーディオ CD]、[WMA CD]、 [MP3\* CD]、[WMA DVD]、[MP3\* DVD]) を選択します。 2. 検索ペインを使って、ディスクに含める音楽を検索します。

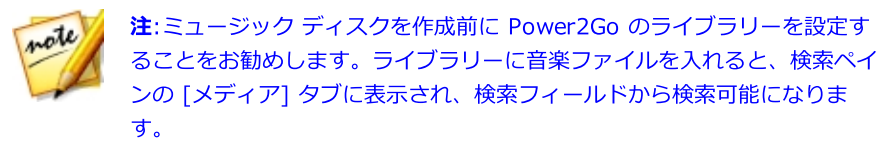

3. 書き込みを行うファイルを選択して、コンテンツ エリアにドラッグ&ド ロップします。

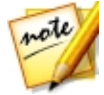

注: ボタンをクリックして音楽ファイルを追加したり、他のボタンをク リックしてディスク中の音楽の順番を変更したり、プレビューすることもで きます。ビデオ クリップから音声を抽出してミュージック ディスクに入れ るには、ビデオ クリップをディスクに追加します。

- 4. 音楽ファイルを編集したりエフェクトを追加するには ボタンをクリック して、CyberLink WaveEditor\* を起動します。音声の編集に関する詳細 は、CyberLink WaveEditor のヘルプ ファイルを参照してください。音声 ファイルの編集が完了したら、更新されたファイルはコンテンツ エリアに 再び配置されます。
- 5. 必要に応じて [編集] ボタンをクリックして、ディスクの音声を設定したり、CD-TEXT を追加したりすることができます。
- 6. ディスクに入れるコンテンツをすべて追加したら、[次へ] ボタンをクリックします。
- 必要に応じて、[全般] および [オプション] タブの設定を調整します (詳細 は、「Power2Go の設定」の関連セクションを参照)。
- 8. ディスクへの書き込みの準備ができたら、[書き込み]をクリックします。

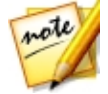

注:書き込み後にコンピューターを自動的にシャットダウンする場合は、[書 き込み後、自動的にシャットダウンする]オプションを選択します。

9. 書き込みが完了したら、ウィンドウに表示されるオプションのうちいずれか を選択します。

- [ログの表示] をクリックして、書き込みログを表示します。デフォルトの テキスト エディター (ログの表示および保存が可能) に、ログが表示されま す。
- [OK] をクリックして、ウィンドウを閉じます。

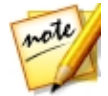

**注**:\* この機能は、CyberLink Power2Go の一部のバージョンではご利用い ただけません。

# 音声の録音

CyberLink WaveEditor では、カスタムの音声を WAV 形式で録音することがで きます。録音した音声は、ライブラリーに直接インポートされ、[環境設定] で指 定するエクスポート フォルダーに保存されます。

音声を録音するには、次の操作を行います。

- 1. CyberLink PowerStarter の [音楽] メニューから、[音声の録音] を選択し ます。CyberLink WaveEditor の 録音ウィンドウ が表示されます。
- 2. 次のように録音の設定を行います。
  - スライダー コントロールで録音の入力音量を調整します。
  - 指定した時間で録音を自動的に停止させるには、[時間制限] をチェックして、希望の時間を入力します。
  - 指定したファイル サイズに到達時に録音を自動的に停止させるには、[サイ ズ制限] をチェックして、希望のサイズを入力します。
  - [設定]を選択して、[音声デバイス]および [音声入力]を指定します。
  - [プロファイル]を選択して、録音音質を設定します。
  - 開始時にフェードインするには、 または [開始時にフェードイン] を選択します。終了時にフェードアウトするには、 または [終了時にフェードアウト] を選択します。

音楽

 音声の録音を開始するには、 をクリックします。録音を停止して、 CyberLink WaveEditor のライブラリーに録音したファイルを保存/インポ ートするには、 をクリックします。[閉じる] をクリックして、メイン ウィンドウに戻ります。

# 音声の編集

CyberLink WaveEditor を使うと、トリミング、切り取りなど、音声を編集して、動画編集やファイル共有の用途に活用することができます。

CyberLink WaveEditor で音声ファイルを編集するには、CyberLink PowerStarter ウィンドウの [音楽] メニューから、[音声の編集] を選択しま す。

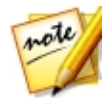

**注**:このプログラムと機能に関する詳細は、製品のヘルプ ファイルを参照してください。

# 音声をライブラリーに追加する

ハード ドライブまたはリムーバブル デバイスから音声をインポートします。

## 音声をインポートする

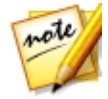

**注**:音声ファイルをライブラリー エリアにドラッグ&ドロップして、プログ ラムにインポートすることもできます。 CyberLink WaveEditor では、次の音声形式がインポート可能です。

音声: MP3, WAV, WMA, M4A\*, AC3\*\*

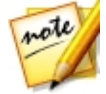

**注**:\* CyberLink WaveEditor の Standard バージョン、および LE バー ジョン (Windows 7 使用時) でのみご利用いただけます。\*\* CyberLink WaveEditor の LE バージョンではご利用いただけません。

## 音声を編集する

ライブラリーにすべての音声をインポートしたら、編集を開始します。音声ファ イルをクロッピング、トリミングしたり、貼り付けたりすることができます。

音声ファイルを編集するには、次の操作を行います。

- 1. 編集する音声ファイルをライブラリーから選択します。
- 2. 編集するチャンネルを指定します (1 チャンネルまたは 2 チャンネル)。
- 3. 範囲の選択を使って、編集する部分を選択します。
- 4. 編集ツールの詳細は次の通りです。

| 編集ツール |                                             |  |
|-------|---------------------------------------------|--|
| ×     | 音声ファイルの選択部分を切り取ります。                         |  |
| 쏊     | 選択部分をコピーします。                                |  |
| 曲     | 切り取りまたはコピーした音声の波形を、現在のタイムラインの位置<br>に貼り付けます。 |  |
| 旧     | 選択部分を削除します。                                 |  |
| Þ     | 選択部分をクロッピングします。選択されていない部分は削除されます。           |  |

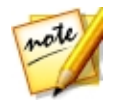

**注**:音声ファイルを編集しても、元の音声ファイルは影響されません。 編集を 保存するには、音声ファイルをエクスポートする必要があります。 詳細は、 <u>「音声をエクスポートする」</u>を参照してください。

### 主音量を調整する

タイムラインの音声ファイルは、あらゆる位置で音量を調整することができま す。任意の位置の音量を上げたり、下げたりすることができます。

音声ファイルの主音量を調整するには、次の操作を行います。

- 1. 再生コントロールを使うか、タイムライン スライダーをドラッグして、最 大音量/最小音量の位置を指定します。
- 2. 主音量エリアのラインをクリックして、音量キーを希望する音量レベルにド ラッグします。

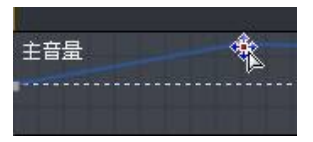

- 再生コントロールを使うか、タイムライン スライダーをドラッグして、音量レベルを変更する開始点を指定します。
- 4. 主音量エリアのラインをクリックして、ボリューム キーを元の音量レベル にドラッグします。

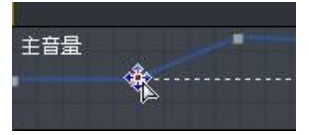

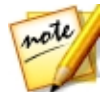

**注**:最後のステップは、最初から希望のレベルまで徐々に上げる/下げる場合 には、必要ありません。

5. ボリューム キーを調整し、希望の音量レベルにします。

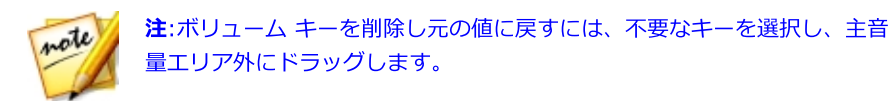

## オーディオ エフェクト

CyberLink WaveEditor を使うと、音声ファイルに様々なデフォルトのエフェクトを適用することができます。ダウンロードしたカスタムの VST プラグイン エフェクトをインポートして、適用することもできます。

## デフォルト エフェクト

CyberLink WaveEditor には、使用頻度の高いデフォルトのエフェクトが搭載されています。さらに高度なオーディオ エフェクトを適用したい場合は、カスタムの VST プラグイン エフェクトをインポートすることもできます。

### エフェクトをインポートする

VST プラグイン エフェクトから、音声に適用するカスタム エフェクトを検索、 追加することができます。VST プラグイン エフェクトをインターネットでダウン ロードして、CyberLink WaveEditor に簡単にインポートすることができます。

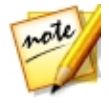

**注**:CyberLink は、ダウンロードした VST プラグイン エフェクトの使用可 能性および VST モジュールの品質を保証いたしません。

VST プラグイン エフェクトをダウンロードしたら、次のように CyberLink WaveEditor にインポートします。

 メニューから、[エフェクト] > [VST] > [VST エフェクトのインポート] を選択します。 2. ボタンをクリックして、ダウンロードされた VST プラグインエフェクトの保存先を検索します。

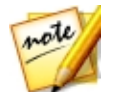

**注**:DLL 形式の VST プラグイン エフェクトをインポートします。ZIP 形式 のエフェクトをダウンロードする場合は、読み込む前に、ファイルを解凍し てください。

- 3. VST プラグイン エフェクトを選択したら、[開く] をクリックします。
- 4. **[OK]** をクリックして、エフェクトを CyberLink WaveEditor の VST セク ションにインポートします。

#### エフェクトを適用する

音声のエフェクトは、選択した範囲またはクリップ全体に適用することができます。音声ファイルにエフェクトを適用するには、次の操作を行います。

- 1. エフェクトを適用する音声ファイルをライブラリーから選択します。
- エフェクトを適用するチャンネルを指定します (1 チャンネルまたは 2 チャンネル)。
- 3. 範囲の選択を使って、エフェクトを適用する部分を選択します。

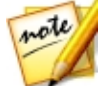

注:範囲選択を行わないと、エフェクトはクリップ全体に適用されます。

- 適用するエフェクトをクリックします。エフェクト ウィンドウが表示されます。
- 5. 好みに応じてエフェクト設定を調整します。
- 6. [OK] ボタンをクリックして、音声ファイルにエフェクトを適用します。

### 音声をエクスポートする

音声ファイルに適用した変更を保存すると、毎回新規のファイルに保存されま す。実質的には、元のファイルをエクスポートして、新規バージョンとして保存 (新規のファイル形式で保存も可能)していることになります。

新規のバージョンとして音声ファイルを保存およびエクスポートするには、次の 操作を行います。

- 1. 保存/エクスポートする音声ファイルをライブラリーから選択して、 **し** を クリックします。
- 2. [名前を付けて保存] で新規のファイル名を入力し、[ファイルの種類] ド ロップダウンから、希望の形式を選択します。
- 3. **[保存]** をクリックします。ファイルは [環境設定] で指定されるエクスポート フォルダーに保存されます。

### 対応する形式

CyberLink WaveEditor では、次の音声形式がエクスポート可能です。

#### 音声:MP3\*\*, WAV, WMA, M4A\*

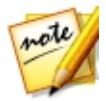

**注**:\* CyberLink WaveEditor の Standard バージョン、および LE バー ジョン (Windows 7 使用時) でのみご利用いただけます。\*\* CyberLink WaveEditor の LE バージョンではご利用いただけません。

#### 第6章:

# データ&バックアップ

CyberLink Power2Go を使うと、データ ファイルをブルーレイ ディスク、 DVD、CD に書き込むことができます。また、DVD や CD をコピーしたり、ディ スク マネージャーを使って書き込みを行ったコンテンツやディスクを記録したり 管理することもできます。

CyberLink PowerBackup を使ってコンピューター中のデータをバックアップ& リストアしたり、CyberLink PowerDVD Copy を使って CSS のコピー プロテク トがかけられていない DVD ビデオ ディスクをコピーすることもできます。

# データ ディスクの作成

データ ファイルを CD、DVD、ブルーレイ ディスクに書き込むことができます。 データ ファイルには、ほとんどのドキュメントまたはデジタル ファイル形式を含 めることができます。

データ ディスクを書き込むには、次の操作を行います。

- CyberLink PowerStarter の [データ&バックアップ] メニューから [デー タ ディスクの作成] を選択し、作成するディスクのタイプ ([CD]、 [DVD]、[ブルーレイ ディスク]) を選択します。CyberLink Power2Go の [データ ディスク] ウィンドウが開きます。
- 2. 検索ペインを使って、ディスクに含めるファイルを検索します。

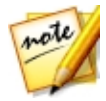

**注**:データ ディスクを作成前に Power2Go のライブラリーを設定すること をお勧めします。ライブラリーにデータ ファイルを入れると、検索フィー ルドにキーワードを入れることで検索可能になります。

3. 書き込みを行うファイルまたはフォルダーを選択して、コンテンツ エリア にドラッグ&ドロップします。

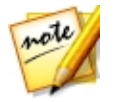

**注**: ズタンをクリックしてデータ ファイルを追加したり、 ズタンを クリックしてディスクにフォルダーを作成することもできます。
- 4. 書き込むコンテンツをすべて追加したら、[次へ] ボタンをクリックしま す。
- 5. 必要に応じて、[全般] および [オプション] タブの設定を調整します (詳細 は、「Power2Go の設定」の関連セクションを参照)。
- 6. ディスクへの書き込みの準備ができたら、[書き込み]をクリックします。

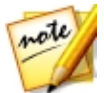

注:書き込み後にコンピューターを自動的にシャットダウンする場合は、[書 き込み後、自動的にシャットダウンする] オプションを選択します。

- 書き込みが完了したら、ウィンドウに表示されるオプションのうちいずれか を選択します。
  - [ログの表示] をクリックして、書き込みログを表示します。デフォルトの テキスト エディター (ログの表示および保存が可能) に、ログが表示されま す。
  - [OK] をクリックして、ウィンドウを閉じます。

# ディスク コピー、ディスク

### イメージの書き込み

[ディスク コピー、ディスク イメージの書き込み] では、ディスクのコピーを行うことができます。ただし、コピー元のディスク タイプと同じブランク ディスク を使用する必要があります。[ディスク コピー] では、ディスク イメージの書き込みを行うこともできます。

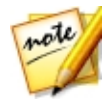

**注**:コピー保護がされていたり、エラーが含まれるディスクは、内容がコピーできない可能性があります。

### ディスクをコピーする

[ディスクのコピー] オプションでは、各種ディスク形式にコピーを作成できます。ただし、コピー元とコピー先のディスクは同じ形式でなくてはなりません。 (例えば、CD のコンテンツを DVD にコピーすることはできません) ディスクをコピーするには、次の操作を行います。

- CyberLink PowerStarter の [データ&バックアップ] メニューから、[ディ スク コピー、ディスク イメージの書き込み] を選択します。CyberLink Power2Go の新規タスク ウィンドウの [ディスク コピー] を選択して、 [ディスク コピー] ウィンドウを開きます。
- 2. 読み取りドライブと書き込みドライブを選択します。
- 3. 各ディスクの [読み取り速度] および [書き込み速度] を選択します。選択 可能な速度は、書き込みドライブおよびディスクの品質によって異なりま す。
- 4. [読み取りエラーを無視する] を選択すると、エラーが発生してもディスクのコピーが続行します。
- 5. [ハード ディスクにコピーする] オプションを選択すると、コンピューター のハード ドライブにもディスクのコピーが保存されます (可能な場合)。
- 6. [ディスク全体をコピーする] を選択すると、ディスク全体のコンテンツが 出力先のディスクにコピーされます。
- 7. [コピー枚数] に書き込みを行う枚数を入力します。
- 書き込み処理時に、次のオプションを有効にすることができます (可能な場合)。
  - [書き込みテストを行う] を選択すると、書き込み前に書き込みテストが行われます。
  - [書き込みデータを確認する] を選択すると、書き込み後に書き込みデータ を確認できます。
  - [不具合管理を有効にする] を選択すると、ディスクの不具合を修正して、 正常に書き込みが行われます。
- 9. [コピー]をクリックすると、コピーおよび書き込み処理を開始します。
- 10. 書き込みが完了したら、ウィンドウに表示されるオプションを選択します。

- [ログの表示] をクリックして、書き込みログを表示します。デフォルトの テキスト エディター (ログの表示および保存が可能) に、ログが表示されま す。
- [OK] をクリックして、ウィンドウを閉じます。

#### ディスク イメージを書き込む

ディスク イメージは、ディスクのコンテンツおよびファイルの構造を複製したコ ンピューター内のファイルです。CyberLink Power2Go を使うと、ディスク イ メージをディスクに書き込むことができます。

ディスク イメージを書き込むには、次の操作を行います。

- CyberLink PowerStarter の [データ&バックアップ] メニューから、[ディ スク コピー、ディスク イメージの書き込み] を選択します。CyberLink Power2Go の新規タスク ウィンドウの [ディスク イメージの書き込み] を 選択して、[ディスク イメージの書き込み] ウィンドウを開きます。
- 2. \_\_\_\_\_ をクリックして、読み取り元のディスク イメージを選択します。
- 3. ディスクを挿入して、[書き込み先]のドロップダウンからドライブを選択 します。
- 4. ディスクの [書き込み速度] を選択します。選択可能な速度は、書き込みド ライブおよびディスクの品質によって異なります。
- 5. [コピー枚数] に書き込みを行う枚数を入力します。
- 書き込み処理時に、次のオプションを有効にすることができます (可能な場合)。
  - [書き込みテストを行う] を選択すると、書き込み前に書き込みテストが行われます。
  - [書き込みデータを確認する] を選択すると、書き込み後に書き込みデータ を確認できます。

- [**不具合管理を有効にする**] を選択すると、ディスクの不具合を修正して、 正常に書き込みが行われます。
- 7. [書き込み]をクリックして、書き込み処理を開始します。

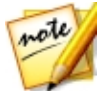

注:書き込み後にコンピューターを自動的にシャットダウンする場合は、[書 き込み後、自動的にシャットダウンする] オプションを選択します。

- 8. 書き込みが完了したら、ウィンドウに表示されるオプションを選択します。
  - [ログの表示] をクリックして、書き込みログを表示します。デフォルトの テキスト エディター (ログの表示および保存が可能) に、ログが表示されま す。
  - [OK] をクリックして、ウィンドウを閉じます。

## ファイルのバックアップとリスト ア

データのバックアップはセキュリティにおける重要な作業のひとつです。これに より、災害やディスクエラーの発生時、また八ッカーやウィルスによる攻撃を受 けた場合などに、膨大な時間と費用を節約することができます。重要なデータを 別の媒体にバックアップしておけば、データを元の状態にすみやかに戻すことが できます。

### ファイルをバックアップする

データをバックアップするには、CyberLink PowerStarter の **[データ&バック アップ]** メニューから **[ファイルのバックアップとリストア]** を選択します。ウィ ンドウ上の **[バックアップ]** ボタンをクリックして、次の操作を行います。

#### ステップ 1 – バックアップ元の選択

バックアップウィンドウにある 2 つのファイルディレクトリウィンドウで、バッ クアップするファイルやフォルダを探して選択します。(これらのペインは、 Windows Explorer と同じように機能します。)バックアップするファイルの種類 に応じて、ディレクトリウィンドウの上にある [ファイルおよびフォルダ] または [アプリケーションデータ] を選択します。

#### ステップ 2 - バックアップ先の選択

[バックアップ先の選択]をクリックし、バックアップ先を設定します。

- バックアップ先:ドロップダウンボックスからバックアップ先を選択します。ハードウェア環境によっては、バックアップ先として、ハードディスクやディスクの書き込みドライブも選択することができます。
- バックアップファイル名:各バックアップファイルに固有の名前がつけられます。バックアップファイルを別のディレクトリに保存するには、[参照]をクリックして、使用するフォルダーを選択します。
- リストア ツールを含む:実行可能 (.exe) ファイルを作成して、
   PowerBackup プログラムがインストールされていないコンピュータでもデ
   ータを復元できるようにする場合、これを選択します。
- バックアップファイルの分割設定:バックアップファイルを指定したサイズ に分割します。

#### ステップ 3 – バックアップ方法/設定の選択

[バックアップ方法/設定の選択] をクリックし、使用するバックアップ方法 (必要 に応じて詳細方法も)を選択します。

- バックアップ方法には、[すべてバックアップする]、[差分をバックアップ する]、[増分をバックアップする] があります。
- その他のオプションを表示するには、[オプション] をクリックします。

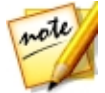

**注**:この機能は製品のバージョンによって異なるため、一部の機能はご利用 になれない場合があります。

### ステップ 4 – バックアップ作業の開始

[バックアップ作業の開始]をクリックします。設定が正しいか確認し、いずれかのボタンをクリックしてバックアップを開始します。

- [バックアップの開始]をクリックし、すぐにバックアップを開始します。
- [**スケジュールに追加**] をクリックして、今後のバックアップのスケジュー ルを設定します。

### ファイルのリストアを行う

バックアップ後にデータをリストアするには、CyberLink PowerStarter の [デ ータ&バックアップ] メニューから [ファイルのバックアップとリストア] を選択 します。ウィンドウ上の [リストア] ボタンをクリックして、次の操作を行いま す。

#### ステップ1-リストア元の選択

リストア ウィンドウで **[リストア元]** ドロップダウン ボックスでリストアするソ ースを選択します。

バックアップ ファイル:既存のバックアップ ファイルからリストアします。
 バックアップ ファイルを開くには、[参照] をクリックし、使用するファイルを探して開きます。

- バックアップの履歴:以前のバックアップの記録からリストアします。 ([バックアップの履歴] から記録を削除するには、[編集] > [バックアップの履歴を削除] または [バックアップの履歴をすべて削除] コマンドを使用します。)
- ディスク ドライブ:ディスクからリストアします。

リストア元を選択したら、リストアするファイルを選択します。

#### ステップ 2 - リストア先の選択

[リストア先の選択]をクリックし、リストア先を設定します。

- オリジナルのファイルパス:ファイルがバックアップされた元の場所にリストアします。
- 特定のファイルパス:新しい場所にリストアします。新しいディレクトリを 設定するには、[参照]をクリックし、使用するフォルダを探して選択しま す。
- 特定のファイルパス(フォルダ構成を保持しない):バックアップしたファ イルすべてを、単一の新しいディレクトリにリストアします。新しいディレ クトリを設定するには、[参照]をクリックし、使用するフォルダを探して 選択します。

#### ステップ 3 – リストア方法/設定の選択

[リストア方法の選択]をクリックし、リストア方法を選択します。

- 上書きしない:ハードドライブにないファイルのみをリストアし、既存の ファイルは上書きしません。
- 新しいファイルのみ上書きする:バックアップコピーのほうが新しい場合、 ハードドライブにあるファイルを上書きします。

- 常にファイルを上書きする:毎回、バックアップコピーでハードドライブにあるファイルを上書きします。
- 上書きに関する確認を表示する:どちらのファイルを残すか、確認メッセージが表示されます。

#### ステップ 4 - リストア作業の開始

[リストア作業の開始] をクリックし、設定が正しいことを確認します。[リストアの開始] をクリックして、すぐにリストアします。

### ムービー ディスクのコピー

CyberLink PowerDVD Copy は、DVD ムービーをディスクやハードドライブか らバックアップ DVD にコピーするための専用ツールです。DVD フォルダーをハ ードドライブに作成したり、ムービーとして DVD に書き込んだりできます。選 びやすいオプションや、シンプルなインターフェイスにより、DVD コピー操作を 簡単に行えます。

ムービー DVD をコピーするには、次の操作を行います。

- 1. CyberLink PowerStarter の [データ&バックアップ] メニューから [ムー ビー ディスクのコピー] を選択します。CyberLink PowerDVD Copy の ウィンドウが表示されます。
- 2. コピーするムービー DVD のビデオ ソースを選択します。
- 3. ムービー DVD のコピー先を選択します。
- 4. コンテンツの一部をコピーする場合、 **ビロ** ボタンをクリックして、コ ピーする DVD のコンテンツを選択します。
- 5. をクリックします。CyberLink PowerDVD Copy は、ムービーを ディスクに書き込みます。

## ディスク マネージャーでディスクを管理

ディスク マネージャー\* は、CyberLink Power2Go 10 を使って作成、書き込み を行った全ディスクのライブラリーです。書き込みタスクの終了後、これらの ディスクは自動的にインポートされます。前に書き込みを行ったディスクを、 ディスク マネージャー ライブラリーに読み込むこともできます。

ディスク マネージャーを開くには、CyberLink PowerStarter の [データ&バッ クアップ] メニューの [ディスク マネージャーでディスクを管理] オプションを 選択します。ディスク マネージャー ウィンドウにラベル スナップショットが表 示されると、書き込みディスクをさらに簡単に探すことができます。

| C Power2Go                                                                     |                  | CyberLink ディスク マネージ | v-  |                     | _ □ × |
|--------------------------------------------------------------------------------|------------------|---------------------|-----|---------------------|-------|
| G-                                                                             |                  |                     |     | ۹.                  | 8)    |
| 📋 কন্দের্চের্স                                                                 | 名前               | 9J                  | タイプ | 作成ディスク              |       |
| <ul> <li>□ ▲ 動画</li> <li>□ ■ 画像</li> <li>□ ▲ 音楽</li> <li>□ □ ドキュメント</li> </ul> | MY_DATA_102914   | Files, 2014         | DVD | 10/29/2014 18:53:10 |       |
|                                                                                | Audio CD         | 音楽, Pop             | CD  | 11/07/2014 17:16:53 |       |
| □ Files                                                                        | OVD              | 動画, 画像, Travel      | DVD | 12/08/2010 00:53:00 |       |
| □ 2014<br>□ Pop                                                                | MIS              | ドキュメント, Files, 2008 | CD  | 01/14/2008 13:36:00 |       |
| 2014     Pop     Travel     2008     Windows     OS                            | GRMCPRVOL_EN_DVD | Windows, OS         | DVD | 07/14/2009 01:15:47 |       |
|                                                                                | •                |                     |     |                     | - · · |

ディスク マネージャー ライブラリーでディスクを検索するには、ウィンドウ左の タグを選択して、ディスクをフィルターにかけます。ウィンドウ左上の検索フィ ールドにキーワードを入力して、ディスクまたはファイルを検索することもでき ます。 ディスクを右クリックして [ディスク情報] を選択すると、ディスク作成時の情報 などが表示されます。ディスクに書き込まれたコンテンツをライブラリーに表示 するには、それをダブルクリックして、ファイルを表示します。ディスク中の ファイルを表示する場合、ディスクをディスク ドライブに挿入してから、ファイ ルをダブルクリックします。

#### ディスク

### ライブラリーにディスクを手動で読み込 む

ディスク マネージャーでは、CyberLink Power2Go の以前のバージョンで作成 したディスクや他のプログラムで書き込んだディスクを読み込むことができま す。

ディスク マネージャー ライブラリーにディスクを読み込むには、次の操作を行い ます。

- 1. ディスク マネージャーの G をクリックします。[ディスクの読み込み] ウィンドウが開きます。
- 2. 読み込むディスクをディスク ドライブに挿入して、**[OK]** をクリックしま す。ディスクが読み込まれ、[ディスク情報] ウィンドウが表示されます。

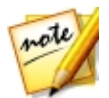

**注**: ラベルのスナップショットを取得するには、コンピューターに Web カメ ラか他のビデオ デバイスが搭載されている必要があります。

 必要に応じて [**タグの編集**] をクリックして、ディスクにキーワード検索タ グを追加します。詳細は、「ディスクにタグを追加する」 を参照してくだ さい。 5. **[OK]** をクリックしてウィンドウを閉じ、ディスク マネージャー ライブラ リーにディスクを追加します。

#### ディスク ラベル スナップショット

ディスク ラベルのスナップショットは、ディスク マネージャー ライブラリーで ディスクを識別するのに役立つ画像です。CyberLink LabelPrint を使ってディス ク ラベルを作成している場合、自動的に読み込まれ、ディスク マネージャーのラ ベル スナップショットと同様に使用できます。

取り込んだラベルのスナップショットを編集したり、手描きテキストのディスク、絵、その他使いたいものを取り込んで新しいラベルのスナップショットを追加することができます。

#### ディスク ラベルのスナップショットを編集する

ディスク ラベルのスナップショットを編集するには、次の操作を行います。

- 1. [ディスク情報] ウィンドウの C ボタンをクリックして、[ラベル ス ナップショットの取り込み] ウィンドウを開きます。
- 2. 取り込みに使用するデバイスをドロップダウンから選択します。
- 3. Web カメラの前にディスクまたは他のアイテムを置いて、 5 をクリック します。このステップを繰り返して、もう一度取り込むこともできます。
- 4. ラベル スナップショットの取り込みが完了したら、[完了] をクリックしま す。

#### ディスクにタグを追加する

キーワード検索タグは、ディスク マネージャー ライブラリーでディスクを検索す るのに役立ちます。これらのタグをフィルターにかけたり、検索したりして、 ディスクを検索します。

ディスクにタグを追加するには、次の操作を行います。

- 1. [ディスク情報] ウィンドウの **[タグの編集]** ボタンをクリックして、[タグの 編集] ウィンドウを開きます。
- 2. 必要に応じて、既存タグ横のチェック ボックスを選択して、それらのタグ を追加します。
- 3. 新しいタグを追加するには、フィールドに新しいタグを入力して **し** を クリックします。
- 4. 検索が完了し、すべてのタグを追加したら、**[OK]** をクリックして変更内容 を保存します。

#### 第7章:

# ユーティリティー

CyberLink Media Suite には、ディスクの消去や、ディスク ラベルの印刷など、 便利なユーティリティーが多数入っています。

ディスク イメージのマウント、既存のディスク イメージからファイルを抽出、 DVD フォルダーの書き込みなどもできます。

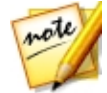

**注**:これらのプログラムと機能に関する詳細は、製品のヘルプ ファイルを参照してください。

## ディスクの消去

再書き込み可能ディスクの場合、以前に記録された内容を消去することができま す。これにより、新しいディスクを買わずに、同じディスクを何度も再利用する ことができます。

ディスクを消去するには、次の操作を行います。

- CyberLink PowerStarter の [ユーティリティー] メニューから、[ディスク の消去] を選択します。[再書き込み可能なメディアの消去] ウィンドウが開 きます。
- ディスクを挿入して、ドロップダウンから [書き込みドライブ] を選択します。
- 3. 次の消去方法のいずれかを選択します。
  - 高速消去: ディスクのインデックスを消去します。
  - 完全消去:ディスクに含まれるすべてのコンテンツを消去します。
- 4. [消去]をクリックして、消去処理を開始します。

## ディスク イメージからファイルを抽出

CyberLink ISO を使って、コンピューター ハード ドライブ内の ISO、P2I (Power2Go イメージ)、RDF 形式のディスク イメージを表示することができま す。このツールを使うと、イメージ ファイルのコンテンツを表示したり、ファイ ルを抽出したり、イメージをディスクに書き込むことができます。

ディスクイメージからファイルを抽出するには、次の操作を行います。

- CyberLink PowerStarter の [ユーティリティー] メニューから、[ディスク イメージからファイルを抽出] を選択します。CyberLink ISO ビューアーが 開きます。
- 2. CyberLink ISO ビューアーで実行可能な機能は、次の通りです。
  - ご ボタンをクリックして、コンピューターのイメージ ファイル (ISO、 P2I、RDF 形式) を検索および開きます。イメージ ファイルが開くと、イメ ージに含まれるすべてのファイルが表示されます。

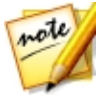

**注**:CyberLink ISO ビューアーでのファイルの表示を変更するには、 **Ш** を クリックします。

- CyberLink ISO ビューアーでファイルをクリックして、 と をクリックすると、デフォルトのプログラムが表示されます。
- イメージからファイルを抽出してコンピューターに保存するには、ファイル を選択して をクリックします。

## 仮装ドライブのマウント

The Power2Go の仮想ドライブは、ディスク イメージ ファイルをマウントして、コンピューターの実際のディスク ドライブと同様にアクセスすることができます。

Power2Go 仮想ドライブでディスク イメージをマウントするには、次の操作を行います。

- 1. CyberLink PowerStarter の [ユーティリティー] メニューから、[仮想ドラ イブのマウント] を選択します。[仮想ドライブ] ウィンドウが開きます。
- 2. [仮想ドライブを有効にする] オプションを選択します。
- 3. **[イメージの場所]**の をクリックして、マウントするイメージの場所 を選択します。CyberLink Power2Go は、ISO、P2I (Power2Go イメー ジ)、RDF の形式に対応しています。
- [ドライブ名]のドロップダウンから、マウントするディスク イメージのド ライブ名を指定します。Windows エクスプローラーでは、指定したドライ ブ名で表示されます。
- 5. **[OK]** をクリックして、ドライブをマウントします。Windows エクスプロ ーラーで表示される他のディスクと同様、ディスク イメージが利用できる ようになります。

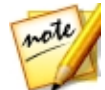

**注**:コンピューターを再起動しても、仮想ドライブを無効にするまで、ディ スク イメージはドライブとしてマウントされた状態となります。

## メディアをデバイスに転送

メディアを他の形式に変換後、CyberLink MediaEspresso は USB ケーブルで接 続されたデバイスに自動的に転送します。メディアを変換、デバイスに転送する には、CyberLink PowerStarter の [ユーティリティー] メニューから [メディア をデバイスに転送] を選択します。CyberLink MediaEspresso が開きます。

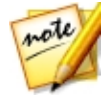

**注**:このプログラムと機能に関する詳細は、製品のヘルプ ファイルを参照してください。

メディアを転送するには、変換処理中に**[変換後、接続したデバイスに転送する]** オプションを選択し、デバイスがコンピューターに接続されていることを確認し ます。変換が完了すると、変換されたメディアはデバイスに転送されます。

## DVD フォルダーの書き込み

DVD フォルダーを作成したら、このフォルダーをディスクに書き込んで保存できます。

DVD フォルダー からディスクを書き込むには、次の操作を行います。

- 1. CyberLink PowerStarter の [ユーティリティー] メニューから、[DVD フォルダーの書き込み] を選択します。CyberLink PowerProducer の [フォルダーの書き込み] ウィンドウが表示されます。
- 2. ディスクを挿入して、ドライブを選択します。
- 3. をクリックして、読み取り元のフォルダーを選択します。
- 4. [開始] をクリックして開始します。フォルダーがディスクに書き込まれま す。
- 5. **[閉じる]** をクリックして、[ディスク ユーティリティー] ウィンドウに戻り ます。

### ディスク ラベルの印刷

Cyberlink LabelPrint は、さまざまなレイアウト形式に対応します。また LightScribe 技術によるディスクへの直接印刷をはじめとする、多くの印刷オプ ションがあります。

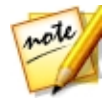

**注**:このアプリケーションと機能に関する詳細は、製品のヘルプ ファイルを 参照してください。

ラベルを作成するには、CyberLink PowerStarter の [ユーティリティー] メニューから、[ディスク ラベルの印刷] を選択します。

### ステップ1-ラベル種類の選択

まず、印刷するラベルの種類を選択します。LightScribe ラベル、ディスク ラベ ル、ミニ ディスク ラベル、フロント ジャケット (表)、フロント ジャケット (裏)、リア ジャケットから選択します。

### ステップ2- ラベルテキストの編集

タイトルなどのディスク情報を追加または編集し、ディスクを識別できるようにします。また、コンテンツの情報を追加または編集し、ディスクに保存されているファイルがわかるようにします。この操作は、[ラベルテキストの編集]ページで行えます。

### ステップ 3 - レイアウトなどの編集

レイアウトを選択し、フォントを変更し、カスタムの背景画像を使って、より個 性的なディスクラベルを作成します。次の操作を行います。

- ラベルのレイアウトを選択します。
- 背景画像を追加します。
- テキストを追加/変更します。

### ステップ 4 - 印刷

CyberLink LabelPrint でラベル印刷を行います。印刷可能なものは、次の通りです。

- **無地**:プリンターがサポートする用紙に印刷します。
- **ラベル用紙**:ラベル用の専用紙に印刷します。
- ディスク:ディスクに直接印刷します。紙は不要ですが、LightScribe 専用の 書き込みドライブとディスクが必要です。

## ミラー

CyberLink YouCam\* ミラーは、通常のミラーのように映し出されるモードで す。CyberLink YouCam ミラーを開くには、[ユーティリティー] メニューから [ミラー] を選択します。

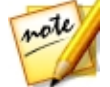

**注**:\* CyberLink Media Suite のオプション機能です。バージョンの詳細に ついては、「バージョン表」を参照してください。

CyberLink YouCam ミラーでは、次のオプションが利用できます。

- スライダーを使って、ミラー映像を拡大/縮小します。
- 🖤 をクリックして、ミラー映像を補正します。
- バタンをクリックして、ミラー映像を左右に逆転します。
- ・
   が
   ボタンをクリックして、
   「ミラーの設定」
   にアクセスします。

### ミラーの設定

ミラーの設定ダイアログで、次のように設定を行います。

• [解像度] タブを選択して、ミラー モード用の解像度を設定します。設定可能な解像度は、Web カメラがサポートする映像出力によって異なります。

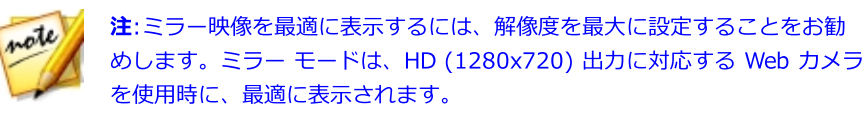

• [フレーム] タブからミラーのフレームを選択します。

終了するには、 🛛 をクリックして設定ダイアログを閉じ、変更を設定します。

## スクリーン レコーダー

[スクリーン レコーダー]\* を使うと、マウスの動きやコンピューターの使用状況 を録画して、チュートリアル ビデオを作成したり、Web キャスティングの録画 などができます。スクリーン レコーダーのダイアログにアクセスするには、[ユ ーティリティー] メニューから [スクリーン レコーダー] を選択します。

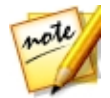

**注**:\* CyberLink Media Suite のオプション機能です。バージョンの詳細に ついては、「バージョン表」を参照してください。

この機能に関する詳細は、「<u>デスクトップから動画を録画</u>」を参照してください。

#### 第8章:

# CyberLink モバイル アプリ

CyberLink Media Suite から、Android、iOS、Windows デバイス向けのモバイ ル アプリに直接アクセスすることもできます。 (APP) ボタンをクリックする と、すべてのアプリが表示されます。各アプリのアイコンをクリックすると、説 明、QR コード、ダウンロード リンクが表示され、そこからアクセスできます。 これらのアプリは無料です。

#### 第9章:

# テクニカル サポート

この章では、テクニカル サポートについて説明します。ユーザーが回答を見つけ るために役立つ情報が含まれています。ご購入の代理店、販売店にお問い合わせ いただくこともできます。

## テクニカル サポートにお問い合わせになる前 に

テクニカル サポートにお問い合わせいただく前に、次のサポート オプション内容 をご確認ください (無料)。

- プログラムに組み込まれている「ユーザーガイド」または「オンラインヘル プ」を参照する。
- CyberLink Web サイトの FAQ を参照する。 http://jp.cyberlink.com/support/search-product-result.do
- このドキュメントの「ヘルプリソース」ページを参照する。

テクニカル サポートにメールまたは電話で連絡する際には、次の情報をあらかじ めご用意ください。

- 登録済み プロダクト キー (プロダクト キーは、ソフトウェア ディスク ケース、ボックス カバー、または CyberLink ストアで製品購入時に受け取ったメールに記載されています)。
- 製品名、バージョン、ビルド番号 (通常、ユーザー インターフェイス上の製品名をクリックすると表示されます)。
- お使いの Windows OS のバージョン。

システムのハードウェア デバイス (キャプチャー カード、サウンド カード、VGA カード) およびその仕様。システム情報を DxDiag.txt で出力し、添付する。

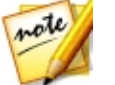

注:システム情報を DxDiag.txt ファイルで出力するには、Windows (スタ ート) ボタンをクリックし、"dxdiag" を検索します。[情報をすべて保存] ボタンをクリックして、DxDiag.txt ファイルを保存します。

- 表示された警告メッセージの内容(メッセージの内容はメモするか、スクリ ーンショットをとっておいてください)。
- トラブルの詳しい内容と、発生した状況。

## Web サポート

CyberLink の Web サポートは、24 時間いつでも無料でご利用いただけます。

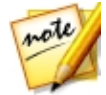

**注**:CyberLink の Web サポートをご利用いただくには、まずメンバー登録 を行う必要があります。

CyberLink では、FAQ を始めとしたさまざまな Web サポート オプションを、次の言語で提供しています。

| 盟         | Web サポート URL                     |  |  |
|-----------|----------------------------------|--|--|
| 英語        | http://www.cyberlink.com/cs-help |  |  |
| 中国語 (繁体字) | http://tw.cyberlink.com/cs-help  |  |  |
| 日本語       | http://jp.cyberlink.com/cs-help  |  |  |
| スペイン語     | http://es.cyberlink.com/cs-help  |  |  |
| 韓国語       | http://kr.cyberlink.com/cs-help  |  |  |
| 中国語 (簡体字) | http://cn.cyberlink.com/cs-help  |  |  |
| ドイツ語      | http://de.cyberlink.com/cs-help  |  |  |
| フランス語     | http://fr.cyberlink.com/cs-help  |  |  |

イタリア語

http://it.cyberlink.com/cs-help

## ヘルプ リソース

CyberLink 製品をご使用の際、次のヘルプ リソースもご利用いただけます。

- CyberLink の FAQ ページ:http://jp.cyberlink.com/cs-resource
- ソフトウェアのビデオチュートリアル
   :http://directorzone.cyberlink.com/tutorial/